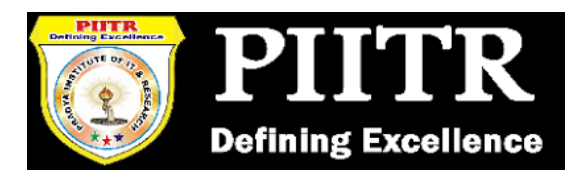

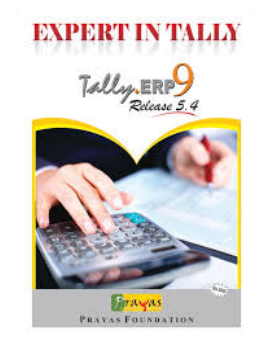

# TRAINING MATERIAL

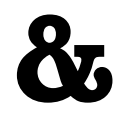

## TALLY MODEL COMPANY

PRAGYA INSTITUTE OF IT & RESEARCH™

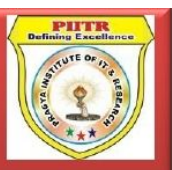

Helpline No. 7268941266

## INDEX

| SR NO. | PARTICULARS                              | PAGE NO. |
|--------|------------------------------------------|----------|
| 1      | Basic Principles of Accounting           | 2 - 4    |
| 2      | Golden Rules of Accounting               | 5 - 5    |
| 3      | First Screen                             | 6 - 6    |
| 4      | Select Company                           | 7 – 7    |
| 5      | Choose Company                           | 8 - 8    |
| 6      | Gateway of Tally                         | 9 - 9    |
| 7      | Change in Accounting Period              | 10 - 10  |
| 8      | Alter/Create New Company                 | 11 – 11  |
| 9      | Recording of Opening Balances            | 12 – 15  |
| 10     | Making Accounting Entries                | 16 – 16  |
| 11     | Select the Proper Key As per Requirement | 17 – 17  |
| 12     | F6 – Receipt Entries                     | 18 – 19  |
| 13     | F4 – Contra Entries                      | 20 - 21  |
| 14     | F5 – Payment Entries                     | 22 - 23  |
| 15     | Banks Monthly Extracts                   | 24 - 24  |
| 16     | Banking Detailed Transactions            | 25 - 25  |
| 17     | Preparing Bank Reconciliation Statements | 26 - 26  |
| 18     | Printing Option                          | 27 – 28  |
| 19     | Trail Balance View                       | 29 - 33  |
| 20     | Profit & Loss A/c View                   | 34 - 34  |
| 21     | Balance Sheet view                       | 35 - 35  |
| 22     | Shortcut Keys in Tally                   | 36 - 38  |

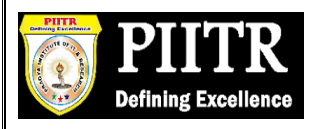

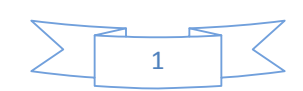

## **Basic Principles of Accounting : -**

#### Guidelines on Basic Accounting Principles and Concepts

GAAP (**Generally Accepted Accounting Principles**) is the framework, rules and guidelines of the financial accounting profession with a purpose of standardizing the accounting concepts, principles and procedures.

Here are the basic accounting principles and concepts under this framework :

#### 1. Business Entity

A business is considered a separate entity from the owner(s) and should be treated separately. Any personal transactions of its owner should not be recorded in the business accounting book, vice versa. Unless the owner's personal transaction involves adding and/or withdrawing resources from the business.

#### 2. Going Concern

It assumes that an entity will continue to operate indefinitely. In this basis, assets are recorded based on their original cost and not on market value. Assets are assumed to be used for an indefinite period of time and not intended to be sold immediately.

#### 3. Monetary Unit

The business financial transactions recorded and reported should be in monetary unit, such as INR,US Dollar, Canadian Dollar, Euro, etc. Thus, any non-financial or non-monetary information that cannot be measured in a monetary unit are not recorded in the accounting books, but instead, a memorandum will be used.

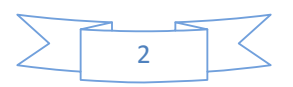

#### 4. Historical Cost

All business resources acquired should be valued and recorded based on the actual cash equivalent or original cost of acquisition, not the prevailing market value or future value. Exception to the rule is when the business is in the process of closure and liquidation.

#### 5. Matching Concept

This principle requires that revenue recorded, in a given accounting period, should have an equivalent expense recorded, in order to show the true profit of the business.

#### 6. Accounting Period

This principle entails a business to complete the whole accounting process of a business over a specific operating time period. It may be monthly, quarterly or annually. For annual accounting period, it may follow a Calendar or Fiscal Year.

#### 7. Conservatism

This principle states that given two options in the valuation of business transactions, the amount recorded should be the lower rather than the higher value.

#### 8. Consistency

This principle ensures consistency in the accounting procedures used by the business entity from one accounting period to the next. It allows fair comparison of financial information between two accounting periods.

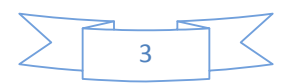

#### 9. Materiality

Ideally, business transactions that may affect the decision of a user of financial information are considered important or material, thus, must be reported properly. This principle allows errors or violations of accounting valuation involving immaterial and small amount of recorded business transaction.

#### 10. Objectivity

This principle requires recorded business transactions should have some form of impartial supporting evidence or documentation. Also, it entails that bookkeeping and financial recording should be performed with independence, that's free of bias and prejudice.

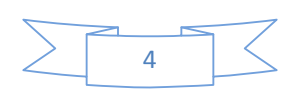

## **Golden Rules of Accounting :-**

## A] <u>Real Accounts</u>:-

Debit what comes in.
 Credit what goes out.

## B] <u>Personal Accounts</u> :-

1)Debit the reciver.

2)Credit the giver.

## C] Nominal Accounts :-

Debit all expenses & Losses.
 Credit all Incomes & Revenue.

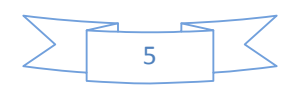

#### FIRST SCREEN :-

## Tally ERP Icon.

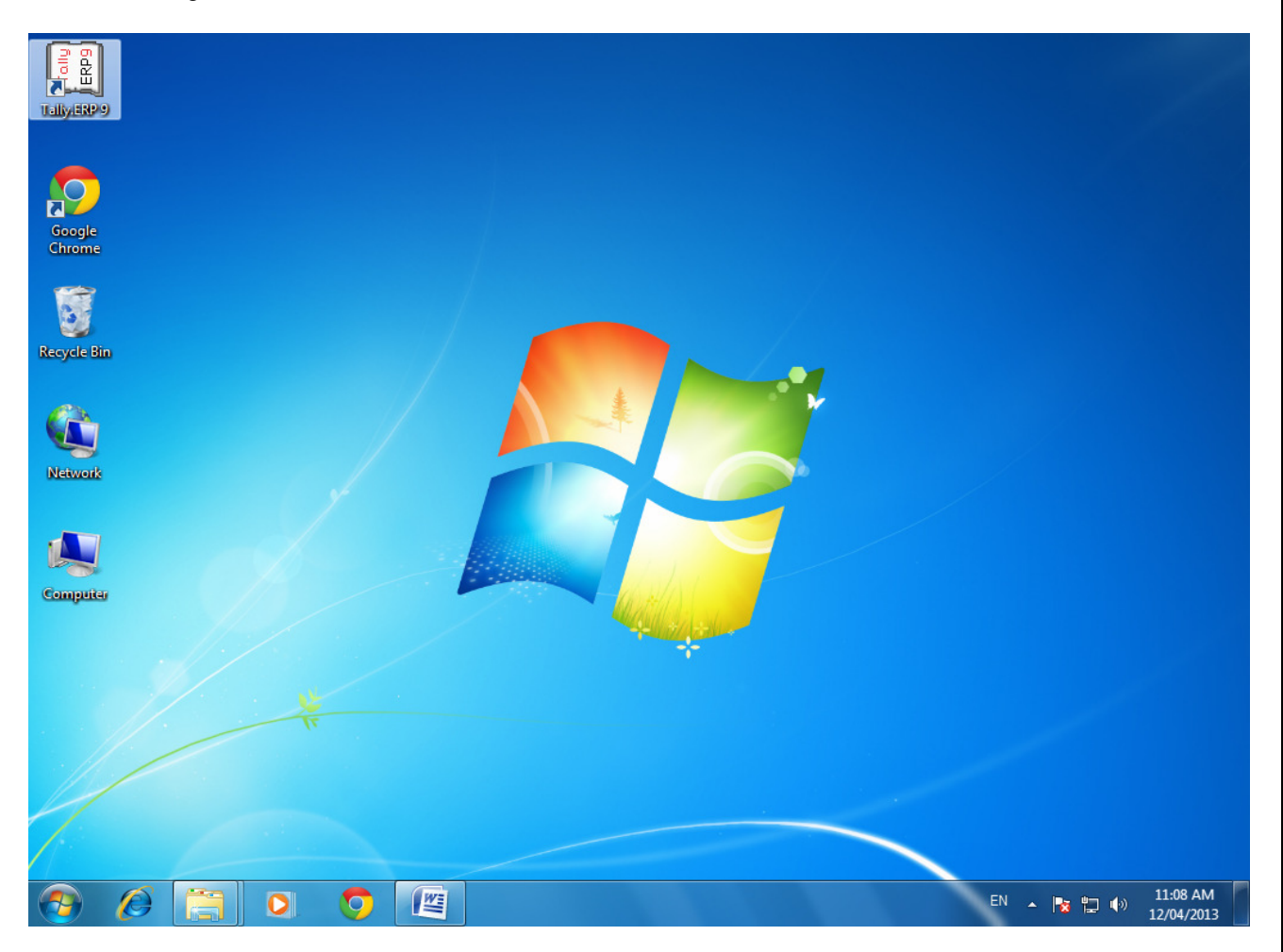

Please double Click on Tally ERP9 Icon or select and press enter on Tally ERP9 Icon to start the Tally ERP Program

### **SELECT COMPANY:-**

## Main Screen

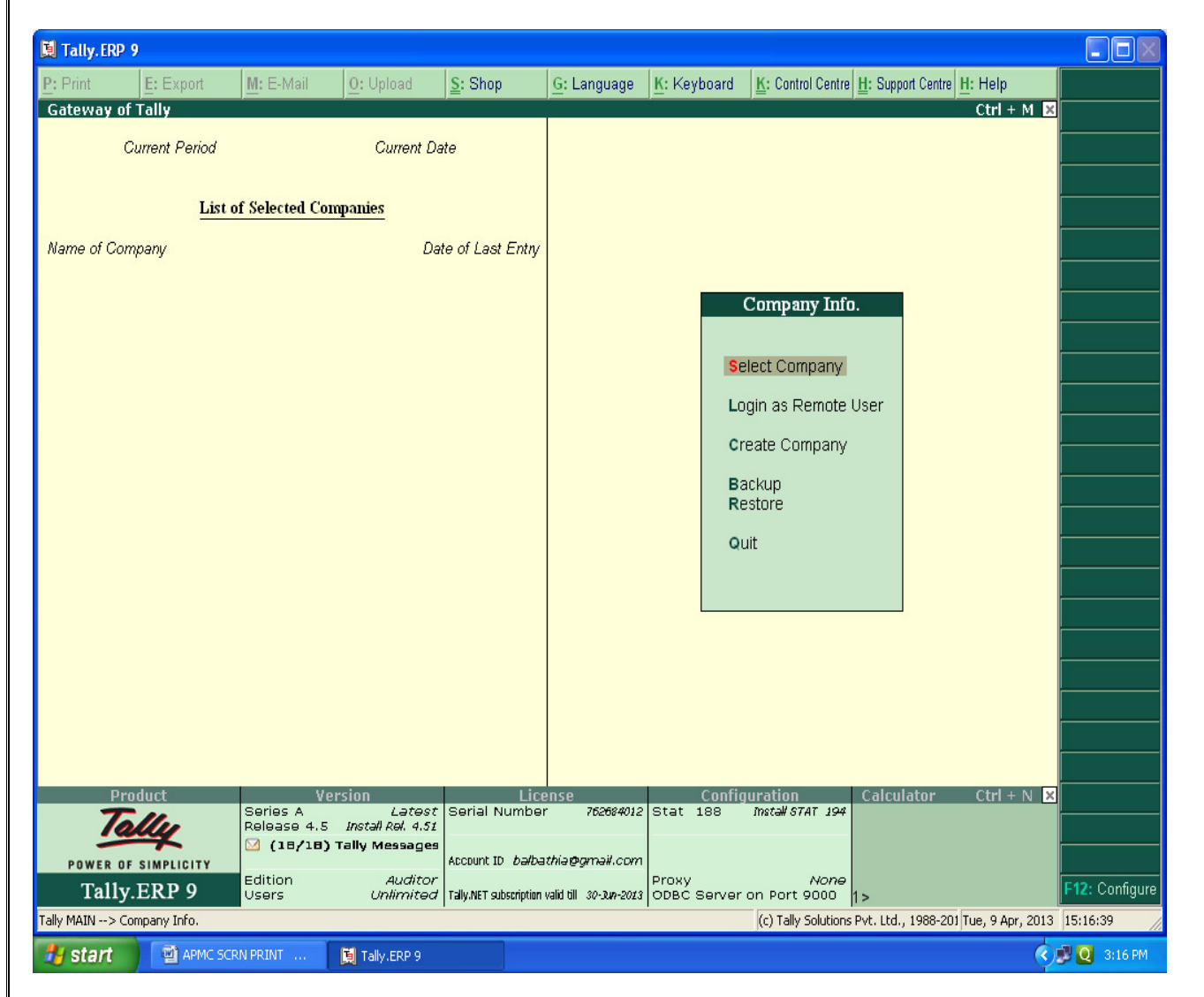

Enter on Select or Press "S" to open the desired company.

## **CHOOSE COMPANY :-**

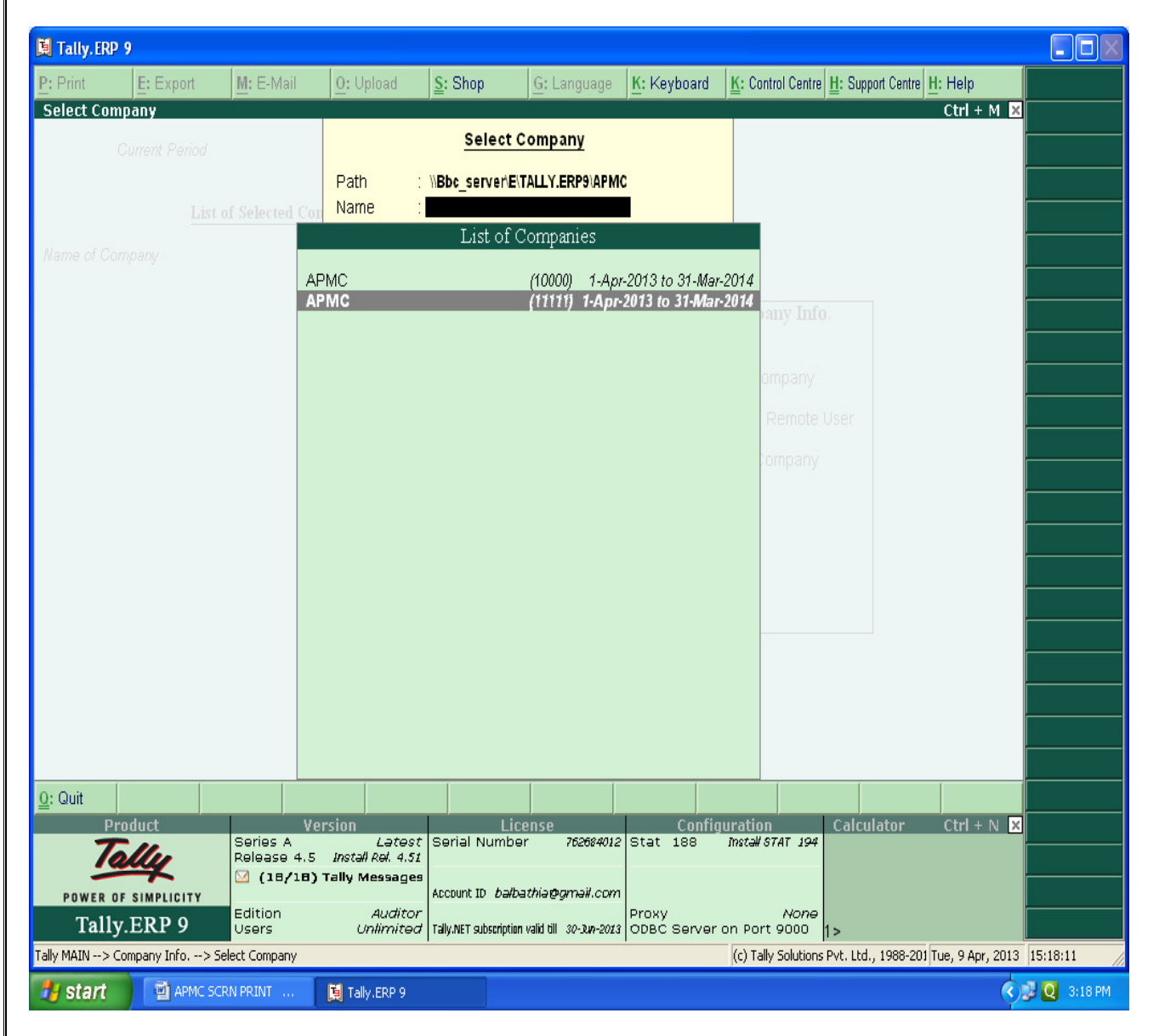

Choose the Relevant company from the list and press enter.

## GATEWAY OF TALLY :-

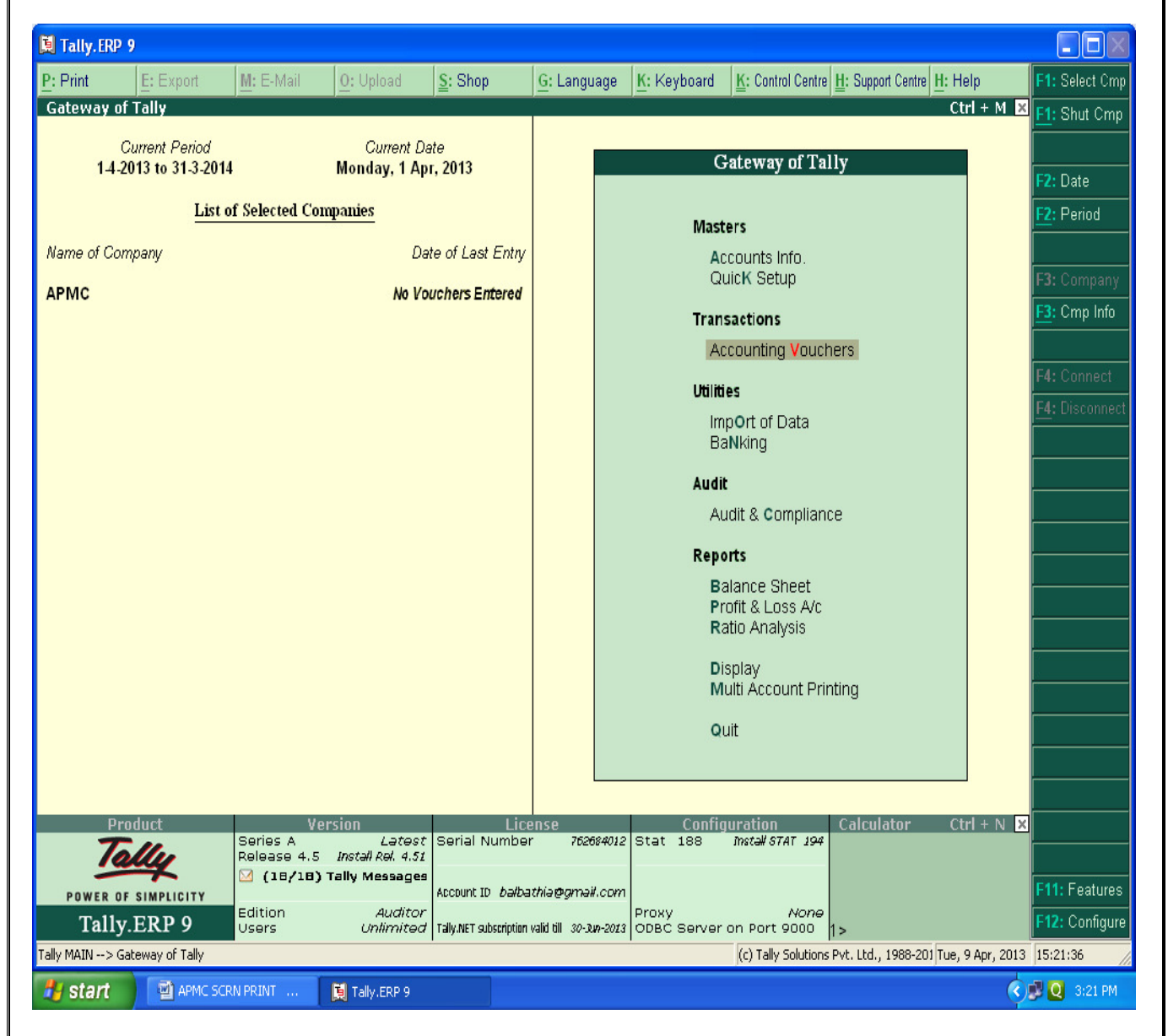

At this screen, it can be seen as to which company is open, period of operation, current date and the date of last entry.

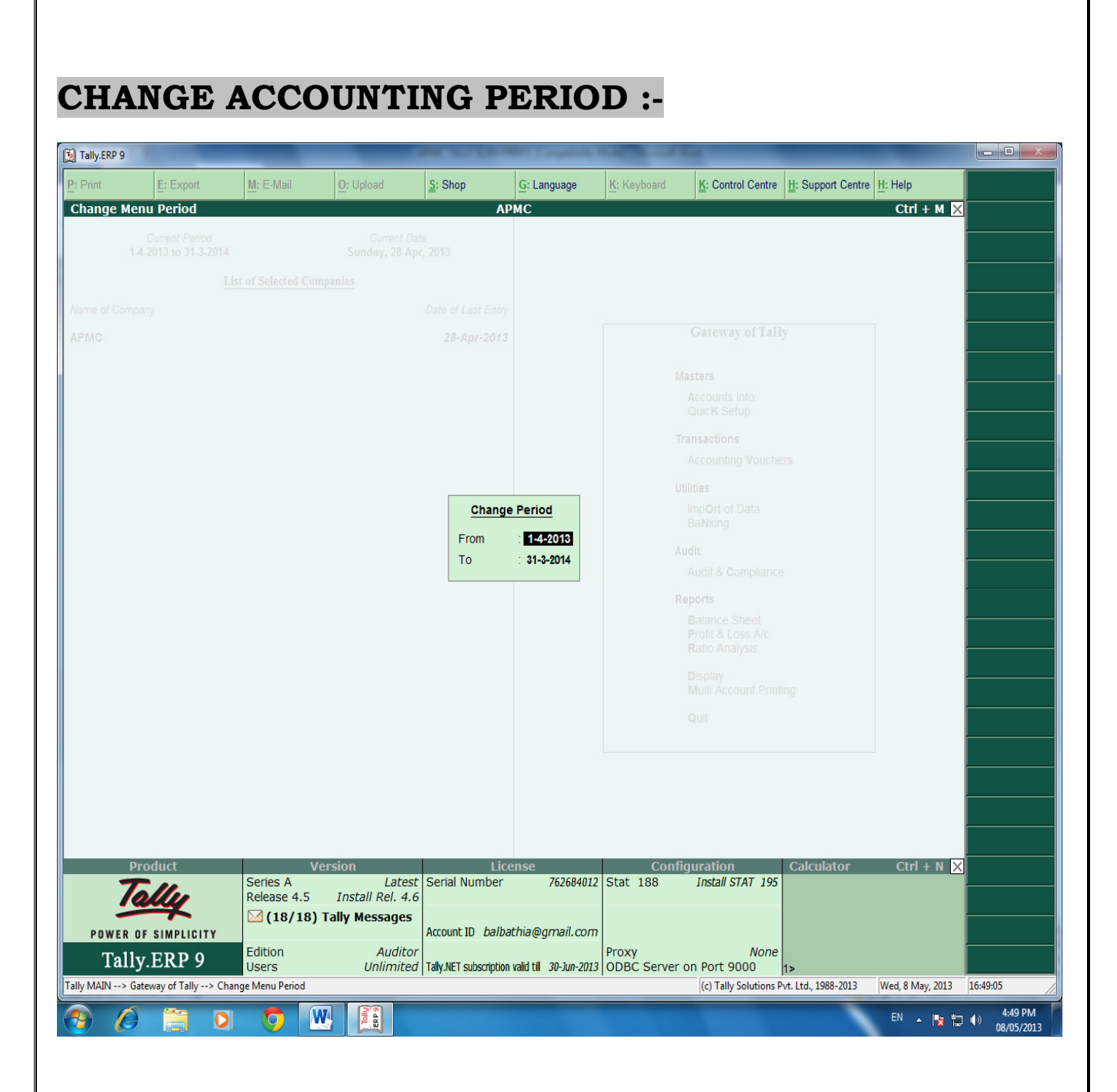

Press "Alt-F2" to change the period for which accounting is to be done.

-7

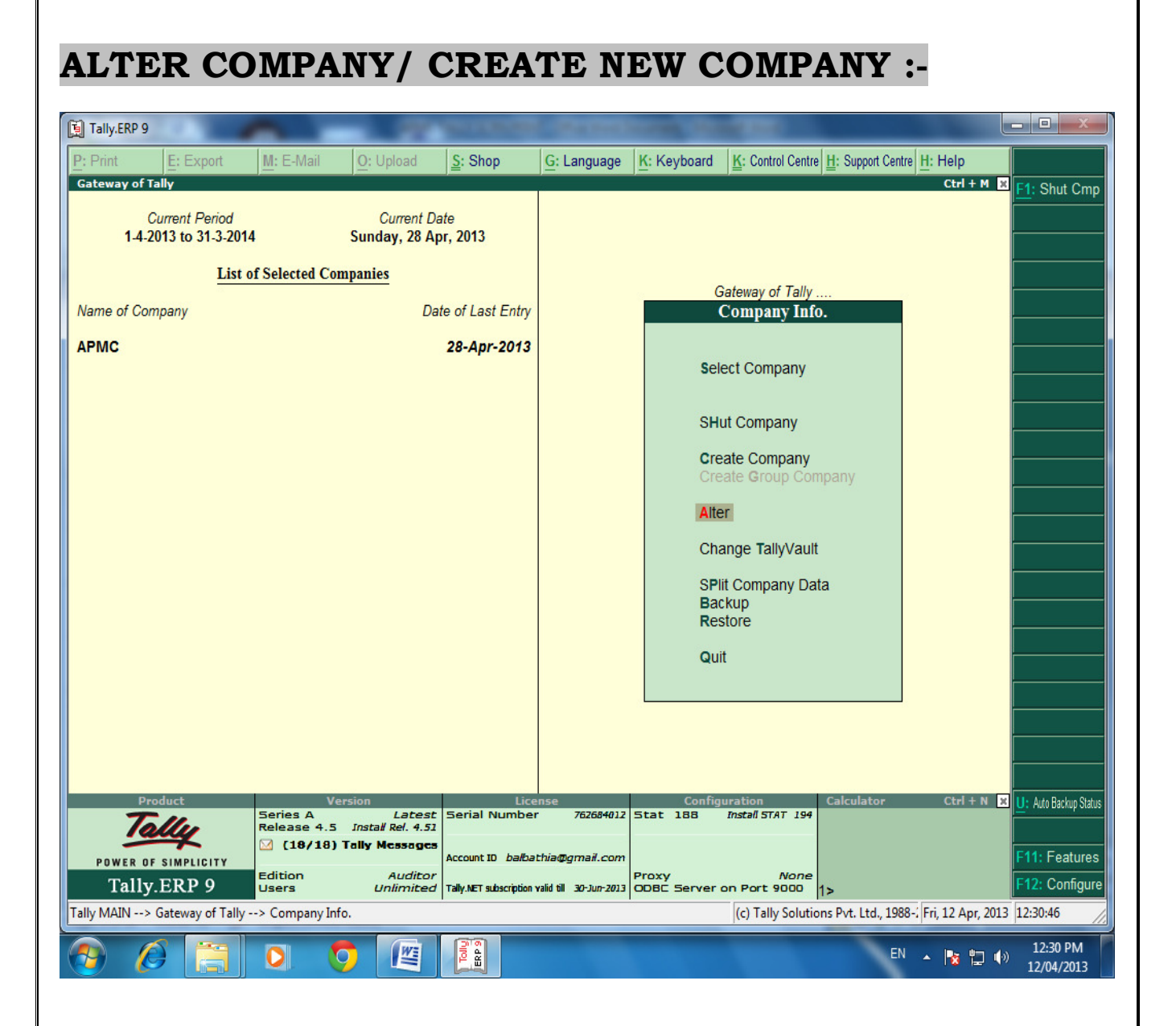

After pressing "Alt-F3", the company info screen is displayed, in which options for Altering company master data, backup etc are seen (Alter).

#### **RECORDING OF OPENING BALANCES :-**

## **PATH : At Gateway of Tally**

## Accounts Info $\rightarrow$ Ledger $\rightarrow$ Alter $\rightarrow$ Cash in Hand.

| 📕 Tally. El      | RP 9                |                         |                                               |                                     |                                                  |              |                     |                           |                    |             |
|------------------|---------------------|-------------------------|-----------------------------------------------|-------------------------------------|--------------------------------------------------|--------------|---------------------|---------------------------|--------------------|-------------|
| <u>P</u> : Print | E: Export           | M: E-Mail               | 0: Upload                                     | <u>§</u> : Shop                     | <u>G</u> : Language                              | K: Keyboard  | K: Control Centre   | <u>H</u> : Support Centre | H: Help            | 2           |
| Select Le        | edger               |                         |                                               |                                     | АРМС                                             |              |                     |                           | Ctrl + M 🗙         |             |
| 1                |                     |                         | Current L<br>Monday, 1 A                      | <u>Nar</u><br>Cash                  | ne of Ledger                                     |              |                     |                           |                    |             |
|                  |                     |                         | mpanies                                       | Li                                  | st of Ledgers                                    |              |                     |                           |                    |             |
| Name of (        |                     |                         | 4                                             | Cash                                |                                                  |              |                     |                           |                    |             |
| APMC             |                     |                         | No I                                          | Cash at H<br>Cash at S<br>Leave End | lead Office<br>ub Market Office<br>cashment Exps |              |                     |                           |                    |             |
|                  |                     |                         |                                               |                                     |                                                  | SI           |                     |                           |                    |             |
|                  |                     |                         |                                               |                                     |                                                  | M            |                     |                           |                    |             |
|                  |                     |                         |                                               |                                     |                                                  |              |                     |                           |                    |             |
|                  |                     |                         |                                               |                                     |                                                  |              |                     |                           |                    |             |
|                  | Product             | V                       | ersion                                        |                                     | License                                          | Config       | guration            | Calculator                | Ctrl + N 🗙         |             |
| 2                | Tally               | Series A<br>Release 4.5 | Lətəst<br>İnstall Rol. 4.51<br>Tally Messages | Serial Nu                           | umber 762684012                                  | Stat 188     | Insta∦STAT 194      |                           |                    |             |
| Tal              | IV ERP 9            | Edition                 | Auditor                                       | The NET are                         | resisting uslid till _ 20 av. 5040               | Proxy        | None                | 1.                        |                    | 19.<br>19.  |
| Tally MAIN:      | > Gateway of Tally> | Accounts Info>          | > Ledgers> Select                             | Ledger                              | surption valid dir 30-300-2023                   | LODBC Selver | (c) Tally Solutions | 1 ><br>Pvt. Ltd., 1988-20 | 1 Tue, 9 Apr, 2013 | 16:21:41    |
| 🛃 start          |                     | RN PRINT                | 🚺 Tally.ERP 9                                 |                                     |                                                  |              |                     |                           | <u>()</u>          | 🗜 💽 4:21 PM |

The opening Balances of all Balance Sheet items can be recorded by selecting the ledgers.

| <b>MOUNT :-</b> |
|-----------------|
| AMOUNT          |

| 🚺 Tally. E               | RP 9                                  |               |                   |              |                         |             |                              |                                         |                |
|--------------------------|---------------------------------------|---------------|-------------------|--------------|-------------------------|-------------|------------------------------|-----------------------------------------|----------------|
| P: Print                 | E: Export                             | M: E-Mail     | 0: Upload         | Shop         | G: Language             | K: Keyboard | K: Control Centre H: Sup     | port Centre H: Help                     | F3: Company    |
| Ledger A                 | Alteration                            |               |                   |              | АРМС                    |             |                              | Ctrl + M 🛛                              | F3: New Cmp    |
| Name<br>( <i>alias</i> ) | : Cash at Head                        | Office        |                   |              |                         |             |                              | <u>Total Op. Bal.</u><br>1,45,780.00 Dr | F10: Edit Sort |
|                          |                                       |               |                   |              |                         |             |                              | Difference<br>1,45,780.00 Dr            |                |
| <br>Under                |                                       | : Cash-       | in-Hand           |              | Nama                    |             | Mailing Details              |                                         |                |
|                          |                                       | Cun)          | rent Assets)      |              | Address                 | :           |                              |                                         |                |
|                          |                                       |               |                   |              | PIN Code                |             |                              |                                         |                |
|                          |                                       |               |                   |              |                         |             |                              |                                         |                |
|                          |                                       |               |                   |              | PAN / IT No.            | :           | Tax Information              |                                         |                |
|                          |                                       |               |                   |              | Sales Tax No<br>CST No. | 1. :<br>:   |                              |                                         |                |
|                          |                                       |               |                   |              |                         |             |                              |                                         |                |
|                          |                                       |               |                   |              |                         |             |                              |                                         |                |
|                          |                                       |               |                   |              |                         |             |                              |                                         | G: Groups      |
|                          |                                       |               |                   |              |                         |             |                              |                                         | L: Ledgers     |
|                          |                                       |               | Opering           | Balanco ( en | 1 Apr 2013) + 1.45      | 780.00 DF   |                              |                                         | . ven types    |
|                          | [                                     | [             | Opening           | balance ( dh | 1                       | 00.00       | [                            |                                         | F11: Features  |
| Q: Quit                  | Accept D:                             | Delete        |                   |              |                         |             |                              | Chul Lab                                | F12: Configure |
|                          | B) Tally Messa<br>> Gateway of Tally> | Accounts Info | > Ledgers> Ledger | Alteration   | <u> </u>                |             | (c) Tally Solutions Pvt. Ltd | d., 1988-201 Tue, 9 Apr. 2013           | 16:31:51       |
| 🐉 star                   | t 🔄 🖄 APMC SC                         | IRN PRINT     | 🚺 Tally.ERP 9     |              |                         |             |                              |                                         | 😼 🝳 4:31 PM    |

The Opening Balance as on 01-04-2013 can be feeded for all ledgers and it should be ensured that there is no difference in opening Balance in Tally.

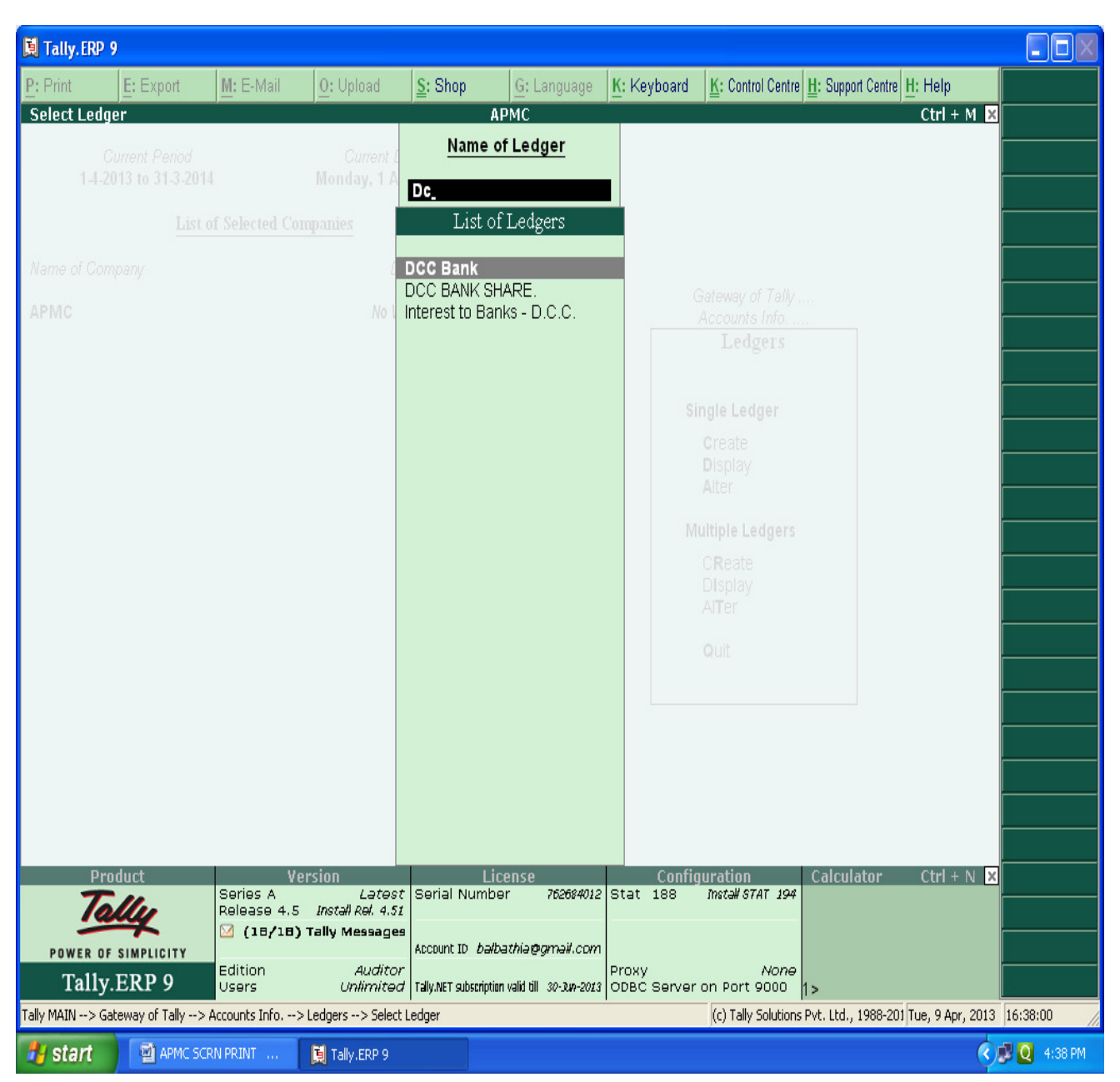

## PATH : Accounts info $\rightarrow$ Ledger $\rightarrow$ Alter $\rightarrow$ DCC BANK

## **ENTERING THE OPENING BALANCE AMOUNT :-**

| 📜 Tally.ERP 9                         |                          |                  |                |                         |             |                              |                              |                |
|---------------------------------------|--------------------------|------------------|----------------|-------------------------|-------------|------------------------------|------------------------------|----------------|
| P: Print E: Export                    | M: E-Mail                | 0: Upload        | S: Shop        | G: Language             | K: Keyboard | K: Control Centre H: Sup     | port Centre H: Help          | F3: Company    |
| Ledger Alteration                     |                          |                  | ρ              | РМС                     |             |                              | Ctrl + M                     | F3: New Cmp    |
| Name : DCC Bank<br>( <i>alias</i> ) : |                          |                  |                |                         |             |                              | 5,32,280.00 Dr               | F10: Edit Sort |
|                                       |                          |                  |                |                         |             |                              | Difference<br>5,32,280.00 Dr |                |
|                                       |                          |                  |                |                         |             | Mailing Details              |                              |                |
| Under                                 | : Bank J                 | Accounts         |                | Name                    | : DC        | C Bank                       |                              |                |
|                                       |                          | en Assersj       |                | Address                 |             |                              |                              |                |
| Effective Date for Reconcil           | iation 7 <b>1.Apr.20</b> | 113              |                | State                   | : 🗆 I       | Not Applicable               |                              |                |
| Sot/Alter Chaque Books                | 7 No                     |                  |                | A/c No.                 |             |                              |                              |                |
| Set/Alter Banking Configur            | ration 7 No              |                  |                | Branch Nami<br>BSR Code | e :<br>:    |                              |                              |                |
|                                       |                          |                  |                | IFS Code                | :           |                              |                              |                |
|                                       |                          |                  |                |                         |             |                              |                              |                |
|                                       |                          |                  |                |                         |             |                              |                              |                |
|                                       |                          |                  |                |                         |             |                              |                              |                |
|                                       |                          |                  |                |                         |             |                              |                              |                |
|                                       |                          |                  |                |                         |             |                              |                              |                |
|                                       |                          |                  |                |                         |             |                              |                              |                |
|                                       |                          |                  |                |                         |             |                              |                              |                |
|                                       |                          |                  |                |                         |             |                              |                              |                |
|                                       |                          |                  |                |                         |             |                              |                              | G: Groups      |
|                                       |                          |                  |                |                         |             |                              |                              | L: Ledgers     |
|                                       |                          |                  |                |                         |             |                              |                              | Vch Types      |
|                                       |                          | Onening          | Balance ( on 1 | Anr.2013) · 3.85        | 500.00 Dr   |                              |                              |                |
|                                       |                          | ohenní           |                |                         |             |                              |                              | F11: Features  |
| Q: Quit Accept                        | D: Delete                |                  |                |                         |             |                              | Ctul L N                     | F12: Configure |
| Tally MAIN> Gateway of Tally          | > Accounts Info>         | • Ledgers> Ledge | er Alteration  |                         |             | (c) Tally Solutions Pvt. Ltd | ., 1988-201 Tue, 9 Apr, 2013 | 3 16:39:39     |
| 者 start 🛛 🖾 APMC                      | SCRN PRINT               | 其 Tally.ERP 9    |                |                         |             |                              | \$                           | 😼 💽 4:39 PM    |

The Closing balance as on 31.03.2013 as per audited statement of accounts can be recorded as opening balance as on 01.04.2013.

#### FOR MAKING ACCOUNTING ENTRIES :-

## **Select Accounting Vouchers**

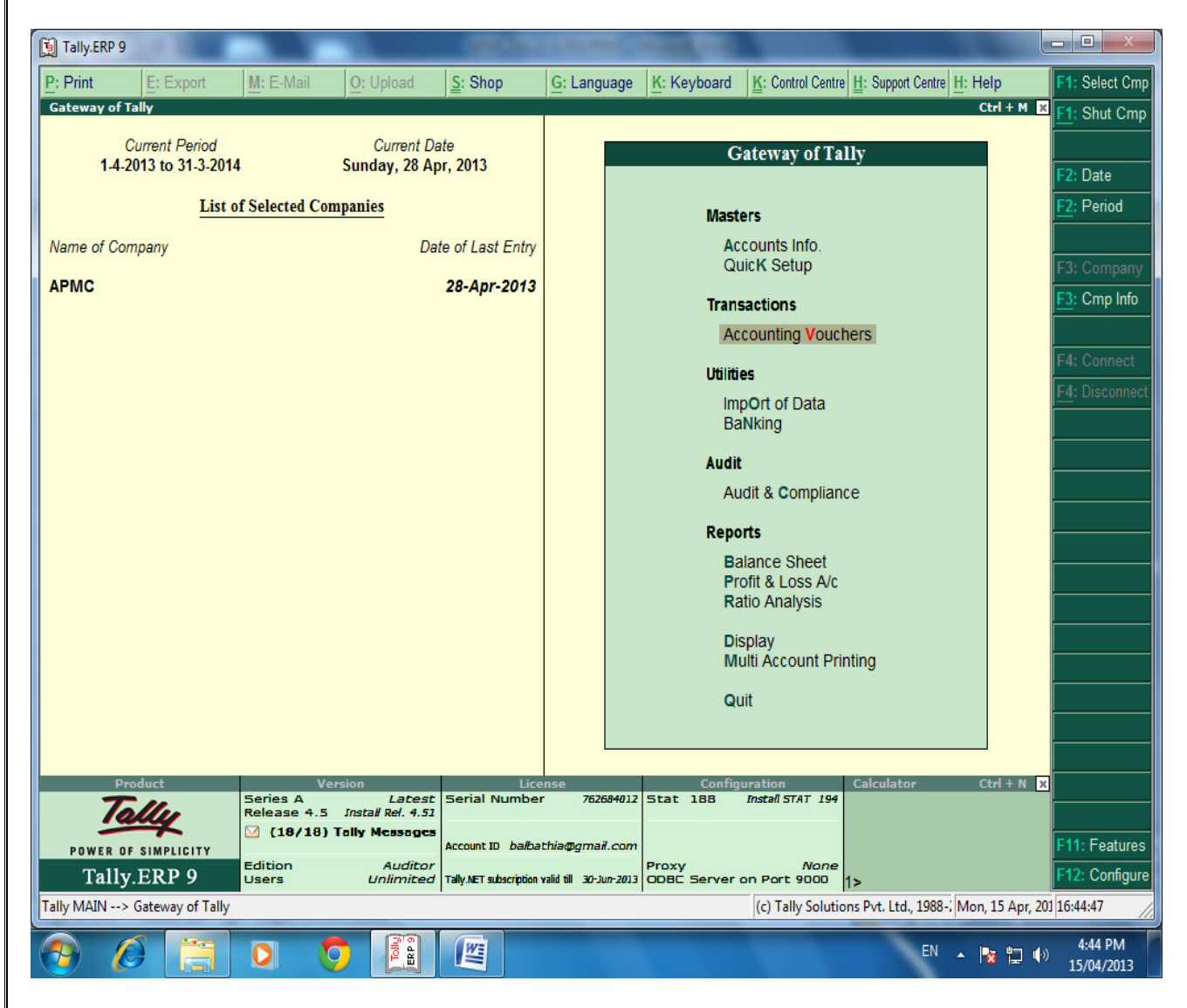

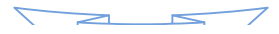

**SELECT THE PROPER KEY AS PER REQUIREMENT :-**

i) <u>F4 – Contra</u> : For any Deposit/Withdrawal of Cash from Bank. (Only Cash/Bank A/c are Debited / Credited in Contra entries.)

ii) <u>F5 – Payment</u>: For any Payment made weather cash /Cheque entry should be passed through Payment entry.
(Only Cash/Bank A/c are Credited in Payment entry.)

iii) <u>F6 – Receipt</u>: For any Receipt weather in cash /Cheque entry should be passed through Receipt entry.
(Only Cash/Bank A/c are Debited in receipt entry.)

iv) <u>F7 – Journal</u>: Other than Cash/Bank any entry can be passed through Journal entry. (Transactions where No Cash/Bank A/c are affected should be passed through Journal e.g. Year end Provisions entries).

v) <u>F8 & F9 – Sales & Purchase Entries</u>: For Trading Activities i.e Purchase & Sales of Goods, Entries should be passed through this keys.

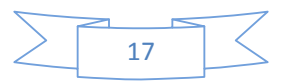

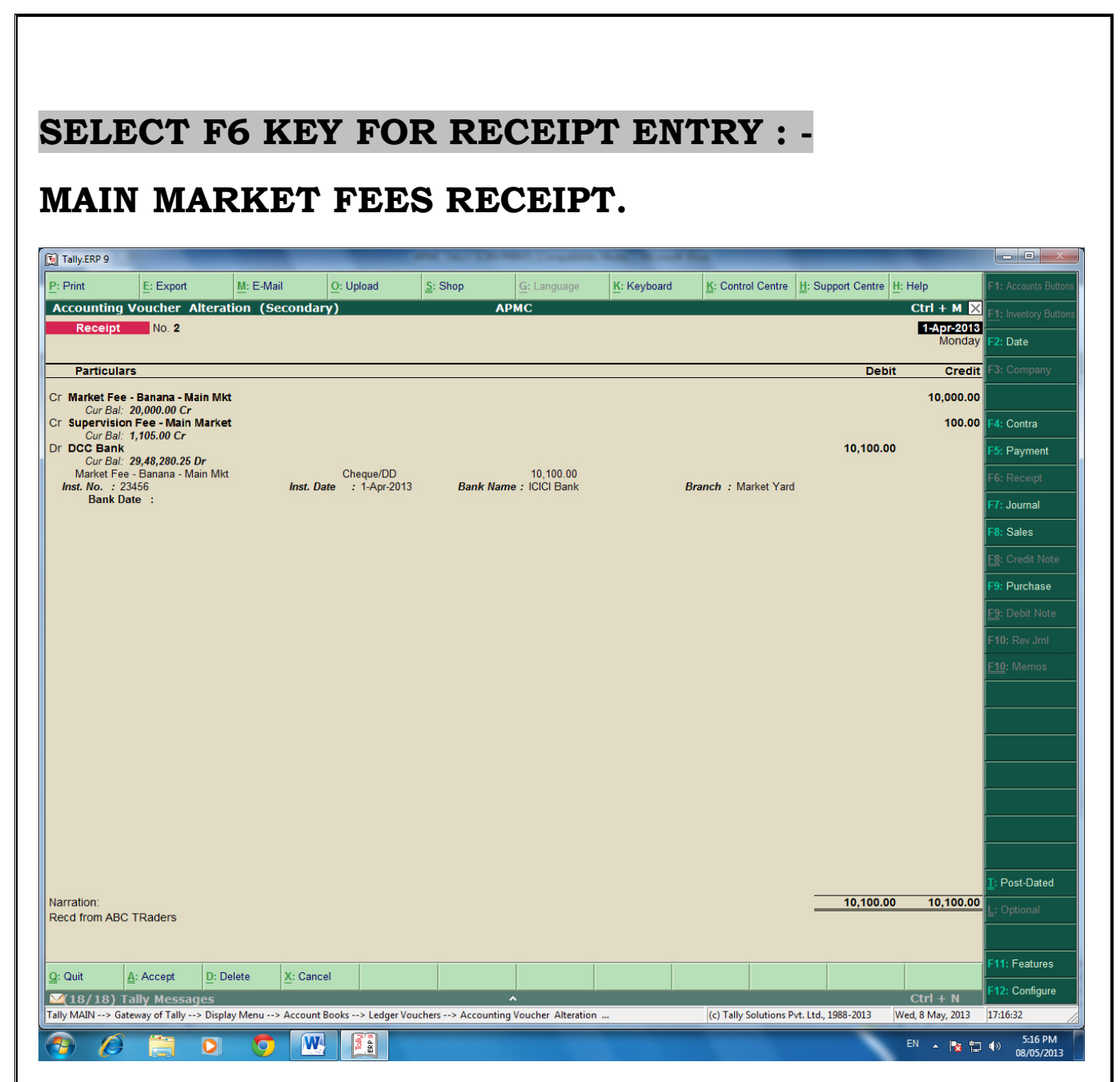

For recording of any transactions, Rules of Accounting should be followed. E.g. At the time of recording Market receipt (Income) Nominal Accounts rules i.e. Credit the Incomes and Revenues.( Please refer above screen).

Summary of Transactions Should be mentioned in Narration Part.

In the above entry, please provide the details of Cheque Number, Name of the Bank, Branch etc which will facilitate Bank Reconciliation.

## SUB MARKET FEES RECEIPT.

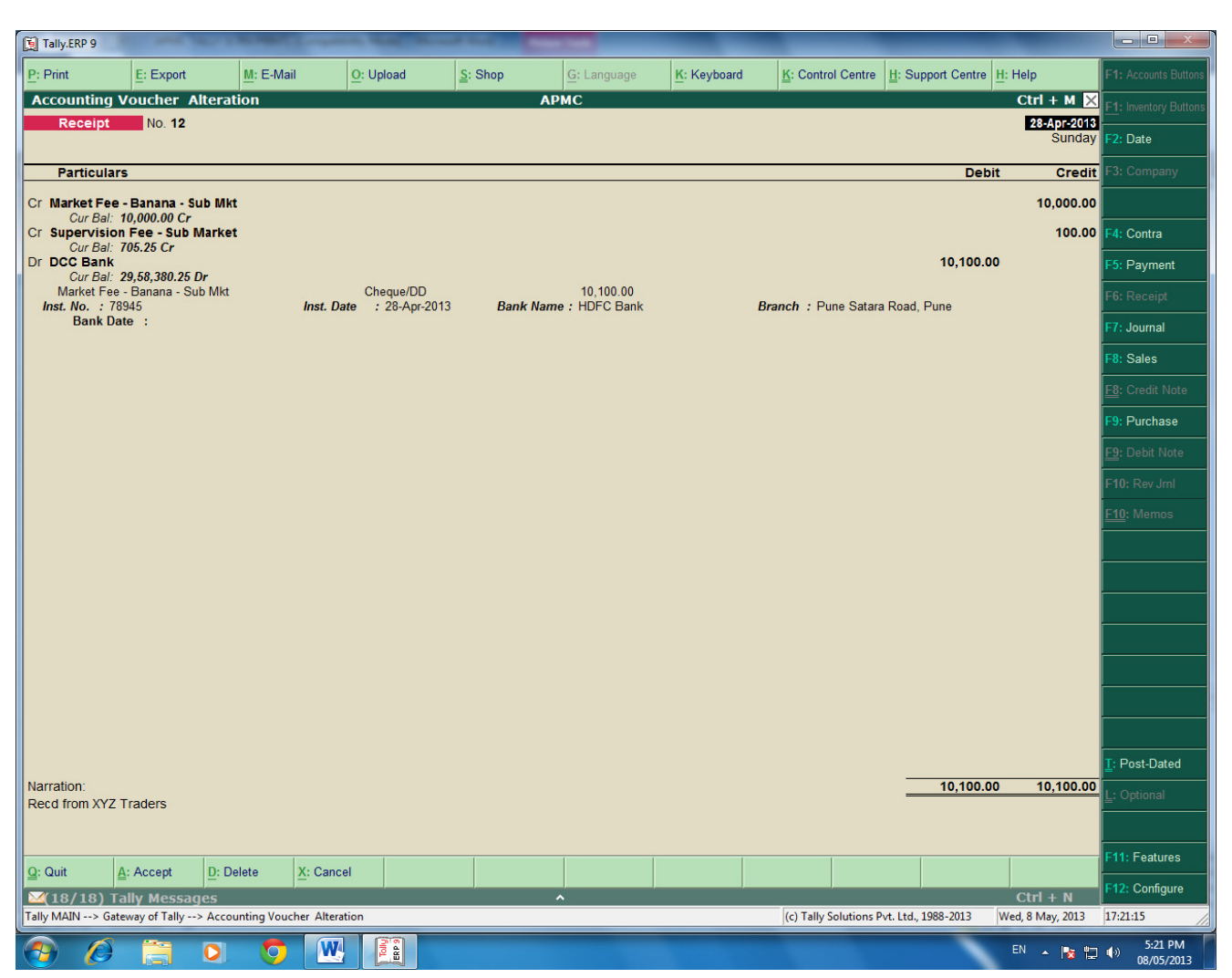

In the above entry, please provide the details of Cheque Number, Name of the Bank, Branch etc which will facilitate Bank Reconciliation.

## SELECT F4 KEY FOR CONTRA ENTRY : -

## **Contra entry :**

## Amount withdrawn from the Bank.

| Tally.ERP 9  |                      |               |                   | 1000       | ALC: NO        | and Constra | Second L   | State and     |                             |                                                                                                    | <b>- 0</b> X           |
|--------------|----------------------|---------------|-------------------|------------|----------------|-------------|------------|---------------|-----------------------------|----------------------------------------------------------------------------------------------------|------------------------|
| P: Print     | E: Export            | <u>M</u> : E- | Mail <u>O</u> : U | Jpload     | Shop           | G: Languag  | e K: Keybo | ard K: Contro | I Centre H: Support Centre  | H: Help                                                                                                    | F1: Accounts Buttons   |
| Accounting V | oucher Creat         | ion           |                   |            |                | АРМС        |            |               |                             | Ctrl + M 🔀                                                                                                    | F1: Inventory Buttons  |
| Contra       | a No. 1              | 1             |                   |            |                |             |            |               |                             | 28-Apr-2013<br>Sunday                                                                                                    | F2: Date               |
|              |                      |               |                   |            |                |             |            |               |                             | , and a second second s | F3: Company            |
| Particu      | ilars                |               |                   |            |                |             |            |               | Debit                       | Credit                                                                                                    |                        |
| To DCC Ba    | nk                   |               |                   |            |                |             |            |               |                             | 10,000.00                                                                                                    | F4: Contra             |
| Cur B        | al: <b>29,48,285</b> | .25 Dr        |                   |            | Chaqua         |             | 10         | 000.00        |                             |                                                                                                    | F5: Payment            |
| Chequ        | ie Range: 🛙          | Not Applica   | able              | Inst. No.: | Cheque         |             | Inst. Date | : 28-Apr-2013 | Cross Using : A/c           | Payee                                                                                                    | F6: Receipt            |
| By Cash at   | Date :               | -             |                   |            |                |             |            |               | 10 000 00                   |                                                                                                    | F7: Journal            |
| Cur B        | al: 6,66,035.0       | -<br>00 Dr    |                   |            |                |             |            |               | 10,000.00                   |                                                                                                    | F8: Sales              |
|              |                      |               |                   |            |                |             |            |               |                             |                                                                                                    | F8: Credit Note        |
|              |                      |               |                   |            |                |             |            |               |                             |                                                                                                    | F9: Purchase           |
|              |                      |               |                   |            |                |             |            |               |                             |                                                                                                    | F9: Debit Note         |
|              |                      |               |                   |            |                |             |            |               |                             |                                                                                                    | F10: Rev Jrnl          |
|              |                      |               |                   |            |                |             |            |               |                             |                                                                                                    | F10: Memos             |
|              |                      |               |                   |            |                |             |            |               |                             |                                                                                                    |                        |
|              |                      |               |                   |            |                |             |            |               |                             |                                                                                                    |                        |
|              |                      |               |                   |            |                |             |            |               |                             |                                                                                                    |                        |
|              |                      |               |                   |            |                |             |            |               |                             |                                                                                                    |                        |
|              |                      |               |                   |            |                |             |            |               |                             |                                                                                                    |                        |
|              |                      |               |                   |            |                |             |            |               |                             |                                                                                                    |                        |
|              |                      |               |                   |            |                |             |            |               | <u>.</u>                    |                                                                                                    |                        |
| Narration:   |                      |               |                   |            |                |             |            |               | 10,000.00                   | 10,000.00                                                                                                    | T: Post-Dated          |
|              |                      |               |                   |            |                |             |            |               |                             |                                                                                                    | L: Optional            |
|              |                      |               |                   |            |                |             |            |               |                             |                                                                                                    |                        |
| Q: Quit      | A: Accept            | D: Delete     | X: Cancel         |            |                |             |            |               |                             |                                                                                                    | F11: Features          |
| (18/18)      | Tally Mes            | sanes         |                   |            |                | ^           |            |               |                             | Ctrl + N                                                                                                    | F12: Configure         |
| Tally MAIN>  | Gateway of Ta        | lly> Acco     | unting Vouche     | r Creation |                |             |            | (c) Tally     | Solutions Pvt. Ltd., 1988-2 | Fri, 12 Apr, 2013                                                                                                    | 11:24:59               |
| 🕘 🔇          | ۱                    |               | Ø                 |            | Tally<br>ERP 9 |             |            |               | EN                          | - 隆 📜 🅪                                                                                                    | 11:24 AM<br>12/04/2013 |
|              |                      |               |                   |            |                |             |            |               |                             |                                                                                                    |                        |
|              |                      |               |                   |            |                |             |            |               |                             |                                                                                                    |                        |

## Contra entry :

## Amounts Deposit into the Bank.

| 🚺 Tally.ERP                                      | 9                                   |              |                   | a loss a los    | and Citration       |             |                    |                      |                   | <b>- X</b>            |
|--------------------------------------------------|-------------------------------------|--------------|-------------------|-----------------|---------------------|-------------|--------------------|----------------------|-------------------|-----------------------|
| P: Print                                         | E: Export                           | M: E-Mail    | O: Upload         | <u>S</u> : Shop | <u>G</u> : Language | K: Keyboard | K: Control Centre  | H: Support Centre    | H: Help           | F1: Accounts Buttons  |
| Accounting                                       | Voucher Creation                    |              |                   |                 | АРМС                |             |                    |                      | Ctrl + M X        | F1: Inventory Buttons |
| Cont                                             | Ird INU. Z                          |              |                   |                 |                     |             |                    |                      | Sunday            | F2: Date              |
| Dartic                                           | ulare                               |              |                   |                 |                     |             |                    | Dehit                | Credit            | F3: Company           |
| Farus                                            | Julars                              |              |                   |                 |                     |             |                    | Debit                | Credit            | <b>EL O</b> . 1       |
| To Cash a                                        | t Head Office<br>Bal: 6.56.035.00 D | )r           |                   |                 |                     |             |                    |                      | 10,000.00         | F4: Contra            |
| By DCC B                                         | ank                                 | 0-           |                   |                 |                     |             |                    | 10,000.00            |                   | F3: Payment           |
| Cur                                              | Bal: 29,58,285.25                   | Dr           |                   | Cash            |                     | 10,000.     | 00                 |                      |                   | F7: Journal           |
| Inst. No. :                                      |                                     |              | Inst. Date : 2    | 3-Apr-2013      | Bank Name:          |             | Branch:            |                      |                   | F8: Sales             |
|                                                  |                                     |              |                   |                 |                     |             |                    |                      |                   | F8: Credit Note       |
|                                                  |                                     |              |                   |                 |                     |             |                    |                      |                   | F9: Purchase          |
|                                                  |                                     |              |                   |                 |                     |             |                    |                      |                   | F9: Debit Note        |
|                                                  |                                     |              |                   |                 |                     |             |                    |                      |                   | F10: Rev Jrnl         |
|                                                  |                                     |              |                   |                 |                     |             |                    |                      |                   | <u>F10</u> : Memos    |
|                                                  |                                     |              |                   |                 |                     |             |                    |                      |                   |                       |
|                                                  |                                     |              |                   |                 |                     |             |                    |                      |                   |                       |
|                                                  |                                     |              |                   |                 |                     |             |                    |                      |                   |                       |
|                                                  |                                     |              |                   |                 |                     |             |                    |                      |                   |                       |
|                                                  |                                     |              |                   |                 |                     |             |                    |                      |                   |                       |
|                                                  |                                     |              |                   |                 |                     |             |                    |                      |                   |                       |
| Narration:                                       |                                     |              |                   |                 |                     |             |                    | 10,000.00            | 10,000.00         | T. Post-Dated         |
|                                                  |                                     |              |                   |                 |                     |             |                    |                      |                   | L: Optional           |
|                                                  |                                     |              |                   |                 |                     |             |                    |                      |                   |                       |
| 0.0.4                                            | A Arrest D.D                        | Valata Va    | Canad             | [               |                     | [           |                    | [                    |                   | F11: Features         |
| $\underline{Q}$ : Quit<br>$\underline{M}(18/18)$ | Accept                              |              | Cancel            |                 | ^                   |             |                    |                      | Ctrl + N          | F12: Configure        |
| Tally MAIN                                       | > Gateway of Tally                  | -> Accountir | ng Voucher Creati | on              |                     |             | (c) Tally Solution | ns Pvt. Ltd., 1988-3 | Fri, 12 Apr, 2013 | 11:27:05              |
| <b>?</b>                                         |                                     | 0            | 0                 |                 |                     |             |                    | EN                   | - 🍡 🔁 🕪           | 11:27 AM              |
|                                                  |                                     |              |                   |                 |                     |             |                    |                      |                   | 12/04/2015            |
|                                                  |                                     |              |                   |                 |                     |             |                    |                      |                   |                       |
|                                                  |                                     |              |                   |                 |                     |             |                    |                      |                   |                       |
|                                                  |                                     |              |                   |                 |                     |             |                    |                      |                   |                       |
|                                                  |                                     |              |                   |                 |                     |             |                    |                      |                   |                       |
|                                                  |                                     |              |                   |                 |                     |             |                    |                      |                   |                       |
|                                                  |                                     |              |                   |                 |                     |             |                    |                      |                   |                       |

## **SELECT F5 KEY FOR PAYMENT ENTRY : -**

## **Payment Entry :**

| Tally.ERP 9                                 |                   |                                         |                                |                             |
|---------------------------------------------|-------------------|-----------------------------------------|--------------------------------|-----------------------------|
| P: Print E: Export M: E-Mail                | O: Upload S: Shop | G: Language K: Keyboard E: Control Cent | re H: Support Centre H: Help   | F1: Accounts Buttons        |
| Accounting Voucher Creation                 | AI                | PMC                                     | Ctrl                           | + M × F1: Inventory Buttons |
| Payment No. 1                               |                   |                                         | 28-Ap<br>S                     | unday F2: Date              |
| Destinutere                                 |                   |                                         | Dahit                          | F3: Company                 |
| Particulars                                 |                   |                                         | Debit                          |                             |
| By Bank Charges<br>Cur Bal: 100.00 Dr       |                   |                                         | 100.00                         | F4: Contra                  |
| To DCC Bank                                 |                   |                                         | 1                              | 00.00                       |
| Bank Charges                                | Cheque            | 100.00                                  |                                | F7: Journal                 |
| Cheque Range: Not Applicable<br>Bank Date : | Inst. No.:        | Inst. Date : 28-Apr-2013                | Cross Using : A/c Payee        | F8: Sales                   |
| Lacture providences of                      |                   |                                         |                                | F8: Credit Note             |
|                                             |                   |                                         |                                | F9: Purchase                |
|                                             |                   |                                         |                                | F9: Debit Note              |
|                                             |                   |                                         |                                | F10: Rev Jrnl               |
|                                             |                   |                                         |                                | <u>F10</u> : Memos          |
|                                             |                   |                                         |                                | V: VAT Payment              |
|                                             |                   |                                         |                                |                             |
|                                             |                   |                                         |                                |                             |
|                                             |                   |                                         |                                |                             |
|                                             |                   |                                         |                                |                             |
|                                             |                   |                                         |                                |                             |
| Narration:                                  |                   | . =                                     | 100.00 1                       | 00.00 T: Post-Dated         |
|                                             |                   |                                         |                                | L: Optional                 |
|                                             |                   |                                         |                                |                             |
| Q: Quit A: Accept D: Delete X: Car          | ncel              |                                         |                                | F11: Features               |
| <sup>™</sup> (18/18) Tally Messages         | · · · · ·         | ∧<br>∧                                  | Ctrl                           | + N F12: Configure          |
| Tally MAIN> Gateway of Tally> Accounting V  | oucher Creation   | (c) Tally Solut                         | ions Pvt. Ltd., 1988-7 Mon, 15 | Apr, 201 17:38:31           |
|                                             |                   |                                         | EN 🔺 🎼                         | 5:38 PM                     |
|                                             |                   |                                         | H24D0                          | 15/04/2015                  |

## Payment Entry :

| Tally,ERP 9                                                         | 10.0000                               |                                       |                              |                              |
|---------------------------------------------------------------------|---------------------------------------|---------------------------------------|------------------------------|------------------------------|
| P: Print E: Export M: E-Mail O: Up                                  | oad Signal Shop G: Langu              | age K: Keyboard E: Control C          | Centre H: Support Centre H   | : Help F1: Accounts Buttons  |
| Accounting Voucher Creation Payment No 2                            | АРМС                                  |                                       |                              | 28-Apr-2013                  |
|                                                                     |                                       |                                       |                              | Sunday                       |
| Particulars                                                         |                                       |                                       | Debit                        | Credit                       |
| By House Rent - Officers & Staff                                    |                                       |                                       | 10.000.00                    | F4: Contra                   |
| Cur Bal: 10,000.00 Dr                                               |                                       |                                       |                              | 10 000 00 F5: Payment        |
| Cur Bal: 29,48,185.25 Dr                                            | 2                                     | 10 000 00                             |                              | F6: Receipt                  |
| House Rent - Officers & Staff<br>Cheque Range : 1 Not Applicable In | Cheque<br>st. No.:                    | 10,000.00<br>Inst. Date : 28-Apr-2013 | Cross Using : A/c P          | ayee F7: Journal             |
| Bank Date :                                                         |                                       |                                       |                              | F8: Sales                    |
|                                                                     |                                       |                                       |                              | F9: Purchase                 |
|                                                                     |                                       |                                       |                              | <u>F9</u> : Debit Note       |
|                                                                     |                                       |                                       |                              | F10: Rev Jrnl                |
|                                                                     |                                       |                                       |                              | F10: Memos                   |
|                                                                     |                                       |                                       |                              | V: VAT Payment               |
|                                                                     |                                       |                                       |                              |                              |
|                                                                     |                                       |                                       |                              |                              |
|                                                                     |                                       |                                       |                              |                              |
|                                                                     |                                       |                                       |                              |                              |
| Narration:                                                          |                                       |                                       | 10 000 00                    | 10 000 00                    |
| Narrauon.                                                           |                                       |                                       | 10,000.00                    | To,000.00                    |
|                                                                     |                                       |                                       |                              |                              |
| O: Quit A: Accort D: Delete X: Cased                                |                                       |                                       |                              | F11: Features                |
| Q. Guit A. Accept D. Delete N. Cancel ✓ (18/18) Tally Messages      | · · · · · · · · · · · · · · · · · · · |                                       |                              | Ctrl + N F12: Configure      |
| Tally MAIN> Gateway of Tally> Accounting Voucher C                  | reation                               | (c) Tally So                          | olutions Pvt. Ltd., 1988-: N | Non, 15 Apr, 201 17:40:04    |
| 📀 🖉 📜 💽 🚺                                                           |                                       |                                       | EN 🛓                         | 5:40 PM           15/04/2013 |
|                                                                     |                                       |                                       |                              |                              |
|                                                                     |                                       |                                       |                              |                              |
|                                                                     |                                       |                                       |                              |                              |

## **BANKS MONTHLY EXTRACT**:

| Tally FRP                                                         | )               |                |                 |                 |                    |                     |                |                           |                                   |                           |
|-------------------------------------------------------------------|-----------------|----------------|-----------------|-----------------|--------------------|---------------------|----------------|---------------------------|-----------------------------------|---------------------------|
| P: Print                                                          | E: Export       | M: E-Mail      | 0: Upload       | S: Shop         | G: Language        | K: Keyhoard         | K: Control (   | Centre H: Support C       | entre H: Help                     | F1: Detailed              |
| Ledger Mon                                                        | thly Summary    | /              |                 |                 | APMC               |                     |                |                           | Ctrl + M 🗙                        | F2: Period                |
|                                                                   |                 |                |                 |                 |                    |                     |                | DCC Bank                  |                                   | F3: Company               |
| Particul                                                          | ars             |                |                 |                 |                    |                     | 1-Apr          | APMC<br>-2013 to 28-Apr-; | 2013                              | F4: Ledger                |
| 7                                                                 |                 |                |                 |                 |                    |                     | Transac        | tions                     | Closing                           | F5: Quarterly             |
|                                                                   |                 |                |                 |                 |                    | De                  | ebit           | Credit                    | Balance                           | X: Exceptions             |
|                                                                   |                 |                |                 |                 |                    |                     |                |                           | 0.00 F00.00 F                     |                           |
| Opening Balar<br>April                                            | ice             |                |                 |                 |                    | 25.9                | 91,980.25      | 20,100.00                 | 3,86,500.00 Dr<br>29,58,380.25 Dr |                           |
| May                                                               |                 |                |                 |                 |                    |                     | ,              |                           |                                   |                           |
| June<br>July                                                      |                 |                |                 |                 |                    |                     |                |                           |                                   |                           |
| August                                                            |                 |                |                 |                 |                    |                     |                |                           |                                   |                           |
| September<br>October                                              |                 |                |                 |                 |                    |                     |                |                           |                                   |                           |
| November                                                          |                 |                |                 |                 |                    |                     |                |                           |                                   |                           |
| December                                                          |                 |                |                 |                 |                    |                     |                |                           |                                   |                           |
| January<br>February                                               |                 |                |                 |                 |                    |                     |                |                           |                                   | C. Nau Caluma             |
| March                                                             |                 |                |                 |                 |                    |                     |                |                           |                                   |                           |
|                                                                   |                 |                |                 |                 |                    |                     |                |                           |                                   | A: Alter Column           |
|                                                                   |                 |                |                 |                 |                    |                     |                |                           |                                   | <u>U</u> : Dei Column     |
|                                                                   |                 |                |                 |                 |                    |                     |                |                           |                                   | N: Auto Column            |
| Grand To                                                          | tal             |                |                 |                 |                    | 25                  | 91 980 25      | 20 100 0                  | ) 29 58 380 25 Dr                 | <b>B:</b> Budget Variance |
| 2000000                                                           |                 |                |                 |                 |                    | 20,                 | .1,000120      | 20,100.00                 |                                   |                           |
| 300000                                                            |                 |                |                 |                 |                    |                     |                |                           |                                   | Fo: Uther Rep             |
| 2000000                                                           |                 |                |                 |                 |                    |                     |                |                           |                                   | F9: Inv Rep               |
| 1000000                                                           |                 |                |                 |                 |                    |                     |                |                           |                                   | FIU: ACC Rep              |
|                                                                   |                 |                |                 |                 |                    |                     |                |                           |                                   | F11: Features             |
| l l                                                               | Apr             | May Jun        | Jul             | Aug Sep         | Oct N              | Nov Dec             | Jan            | Feb Mar                   |                                   | F12: Contigure            |
| <u>Q</u> : Quit                                                   |                 |                |                 |                 |                    | R: Remove Line U: F | Restore Line U | : Restore All Spac        | e : Select                        | <u><b>F12</b></u> : Range |
| <sup>[</sup> <sup>[]</sup> [] [] [] [] [] [] [] [] [] [] [] [] [] | Tally Messa     | aes            |                 |                 | ^                  |                     |                |                           | Ctrl + N                          | <u>F12</u> : Value        |
| Tally MAIN> Ga                                                    | teway of Tally> | Balance Sheet> | > Group Summary | -> Group Summar | ry> Ledger Monthly | Summary             | (c) Tally So   | lutions Pvt. Ltd., 19     | 88-20 Thu, 9 May, 2013            | 11:57:12                  |
| 🐉 start                                                           | 其 Tally.ERP     | 9              | M APMC TALLY S  | 5CRN P          |                    |                     |                |                           | 2 🕄 🔇                             | Q 🗊 11:57 AM              |

We can see the Total monthly Inflow and outflow (Dr.& Cr.) of a particular ledger and also can see the Monthly closing balance of the said ledger.

## **BANKING DETAILED TRANSACTIONS :-**

| 📕 Tally.ERP 🛙                 | 9                               |                                        |                            |                        |                     |                           |                              |                  |                           |
|-------------------------------|---------------------------------|----------------------------------------|----------------------------|------------------------|---------------------|---------------------------|------------------------------|------------------|---------------------------|
| P: Print                      | E: Export                       | M: E-Mail 0                            | : Upload 🛛 🛓 Shop          | <u>G</u> : Language    | K: Keyboard         | K: Control Centr          | e H: Support Centre          | H: Help          | F1: Condensed             |
| Ledger Vou                    | chers                           |                                        |                            | APMC                   |                     |                           |                              | Ctrl + M 🗙       | F2: Period                |
| Ledger: DCC                   | C Bank                          |                                        |                            |                        |                     |                           | 1-Apr-2013 to                | 30-Apr-2013      | F3: Company               |
| Date                          | Particulars                     |                                        |                            |                        | Vch Type            | Vch No.                   | Debit                        | Credit           | F4: Ledger                |
| 1-4-2013 (as                  | ner details)                    |                                        | _                          |                        | Receint             | 2                         | 10 100 00                    |                  | F5: Reconcile             |
| 142010 140                    | Market Fee - I                  | Banana - Main Mk                       | t 10,000.00 Cr             |                        | Receipt             | -                         | 10,100.00                    |                  | F6: Multi Ch. Print       |
| 0.4.2042.4.4                  | Supervision F                   | ee - Main Market                       | 100.00 Cr                  |                        | Develot             | 2                         | 10 00 500 00                 |                  | F6: Deposit Slip Print    |
| 0-4-2013 <b>(as</b>           | Market Fee - (                  | Cotton - Main Mkt                      | 10,00,000.00 Cr            |                        | Receipt             | 3                         | 10,00,500.00                 |                  | F6: Dly Brk-up            |
|                               | Supervision F                   | ee - Main Market                       | 500.00 Cr                  |                        |                     |                           |                              |                  | F7: Monthly               |
| 15-4-2013 <b>(as</b>          | Sper details)                   | Wheat , Main Mkt                       | 5.00.000.00.Cr             |                        | Receipt             | 4                         | 5,00,250.00                  |                  | F8: Columnar              |
|                               | Supervision F                   | ee - Main Market                       | 250.00 Cr                  |                        |                     |                           |                              |                  | B: Bill-wise              |
| 15-4-2013 (as                 | per details)                    | and the Call MI                        | E0 000 00 C-               |                        | Receipt             | 5                         | 50,025.00                    |                  | –<br>C: Contact           |
|                               | Supervision F                   | eetei Lear - Sun mk<br>ee - Sub Market | 25.00 Cr                   |                        |                     |                           |                              |                  |                           |
| 28-4-2013 (as                 | s per details)                  |                                        |                            |                        | Receipt             | 8                         | 1,00,050.00                  |                  |                           |
|                               | Market Fee - \                  | Wheat - Sub Mkt                        | 1,00,000.00 Cr<br>50.00 Cr |                        |                     |                           |                              |                  |                           |
| 28-4-2013 (as                 | per details)                    | ee - Sub market                        | 50.00 CI                   |                        | Receipt             | 9                         | 60,530.25                    |                  |                           |
| 1                             | Market Fee                      | Potata - Sub Mkt                       | 60,500.00 Cr               |                        |                     |                           |                              |                  |                           |
| 28 / 2013 /se                 | Supervision F                   | ee - Sub Market                        | 30.25 Cr                   |                        | Pacaint             | 10                        | 8 50 425 00                  |                  |                           |
| 20-4-2013 (43                 | Market Fee - D                  | )ry Fruits - Sub Mk                    | t 8,50,000.00 Cr           |                        | Necelhi             | 10                        | 8,50,425.00                  |                  |                           |
|                               | Supervision F                   | ee - Sub Market                        | 425.00 Cr                  |                        |                     |                           |                              |                  |                           |
| 28-4-2013 Ca<br>28-4-2013 Ca  | sh at Head Of<br>sh at Head Of  | fice                                   |                            |                        | Contra<br>Contra    | 1                         | 10.000.00                    | 10,000.00        |                           |
| 28-4-2013 BA                  | NK CHARGES                      |                                        |                            |                        | Payment             | 1                         |                              | 100.00           | F8: Other Rep             |
| 28-4-2013 Ho<br>28-4-2013 (as | use Rent - Of<br>s per details) | ficers & Staff                         |                            |                        | Payment<br>Receipt  | 2<br>12                   | 10.100.00                    | 10,000.00        | F9: Inv Rep               |
|                               |                                 |                                        |                            |                        |                     | 2.1.12                    |                              | 2 more           | F10: Acc Rep              |
|                               |                                 |                                        |                            |                        | Opening             | Balance :                 | 3,86,500.00                  |                  | F11: Features             |
|                               |                                 |                                        |                            |                        | Curre<br>Closing F  | ent l'otal :<br>Balance : | 25,91,980.25<br>29,58,380.25 | 20,100.00        | F12: Configure            |
| Q: Quit E                     | Inter: Alter D. C               | )elete X: Cancel                       | 2: Dunlicate A: Ad         | d Vch I: Insert Vch F  | Remove Line LL. Poo | store Line U. Pos         | tore All Space: So           | et Space: Settl  | F12: Range                |
| <sup>≤</sup> (18/18)          | Tally Messar                    |                                        | L. Dupileare A. Au         |                        |                     |                           | opucer of                    | Ctrl + N         | <u><b>F12</b></u> : Value |
| Tally MAIN> Ga                | teway of Tally> I               | Balance Sheet> Grou                    | p Summary> Group Sum       | mary> Ledger Monthly : | 5ummary> Ledger.    | (c) Tally Solution        | ns Pvt. Ltd., 1988-20        | Thu, 9 May, 2013 | 11:58:44                  |
| 🛃 start                       | Tally.ERP 9                     |                                        | APMC TALLY SCRN P          |                        |                     |                           |                              | R 🖞 🔇            | Q 🗊 11:58 AM              |

After Entering Ledger Monthly Extract, We can get the detailed day wise Transactions.

#### **PREPARING BANK RECONCIALTION STATEMENTS :-**

| 🚺 Tally. ERP                       | )                                                    |                           |                                   |                      |                        |                               |                      |                   |                    |
|------------------------------------|------------------------------------------------------|---------------------------|-----------------------------------|----------------------|------------------------|-------------------------------|----------------------|-------------------|--------------------|
| <u>P</u> : Print                   | E: Export                                            | M: E-Mail                 | <u>0</u> : Upload <u>§</u> : Shop | <u>G</u> : Language  | K: Keyboard            | K: Control Centre             | H: Support Centre    | <u>H</u> : Help   | F2: Period         |
| Bank Recon                         | ciliation                                            |                           |                                   | APMC                 |                        |                               |                      | Ctrl + M 🗙        | Set All Dates      |
| Ledger: DCC                        | Bank                                                 |                           | -                                 |                      |                        |                               | 1-Apr-2013 to        | 30-Apr-2013       | C: Create Vouche   |
| Date                               | Particulars                                          | Vch Tyne                  | Transaction Type                  | Instrument No        | Instrument Date        | Bank Data                     | Debit                | Credit            | U: Opening BRS     |
| Duto                               | T undoundro                                          | 10011300                  | Transaction Type                  | indianoni ito.       | inotramont bato        | Danit Dato                    | Down                 | oroun             | B: Bank Statemen   |
| 1-4-2013 Marke                     | Fee - Banana - Main Mi                               | lt Receipt                | Cheque/DD                         | 23456                | 1-4-2013               | 15-4-2013                     | 10,100.00            |                   | D. Decencia Unioka |
| 8-4-2013 Marke<br>15-4-2013 Marke  | t Fee - Cotton • Main Mi<br>t Fee - Wheat - Main Mi  | kt Receipt<br>kt Receipt  | Cheque/DD<br>Cheque/DD            |                      | 8-4-2013<br>15-4-2013  | 12-4-2013                     | 5.00.250.00          |                   | TA. RECORDE ONNINE |
| 15-4-2013 Market                   | Fee - Beetel Leaf - Sub M                            | kt Receipt                | Cheque/DD                         |                      | 15-4-2013              | 20 4 2010                     | 50,025.00            |                   |                    |
| 28-4-2013 Marke                    | t Fee - Wheat - Sub M                                | kt Receipt                | Cheque/DD                         |                      | 28-4-2013              |                               | 1,00,050.00          |                   |                    |
| 28-4-2013 Marke<br>28-4-2013 Marke | c ree - Potata - Sub Mi<br>Fee - Div Fruits - Sub Mi | kt Receipt<br>It Receipt  | Cheque/DD<br>Cheque/DD            |                      | 28-4-2013<br>28-4-2013 |                               | 8.50.425.00          |                   |                    |
| 28-4-2013 Cas                      | h at Head Office                                     | e Contra                  | Cheque                            |                      | 28-4-2013              |                               | .,,                  | 10,000.00         |                    |
| 28-4-2013 Cas                      | h at Head Office                                     | e Contra                  | Cash                              |                      | 28-4-2013              |                               | 10,000.00            | 100.00            |                    |
| 28-4-2013 DAN<br>28-4-2013 House   | Rent - Officers & Sta                                | ff Payment                | Cheque                            |                      | 20-4-2013              |                               |                      | 10.000.00         |                    |
| 28-4-2013 Marke                    | t Fee - Banana - Sub M                               | kt Receipt                | Cheque/DD                         | 78945                | 28-4-2013              | 5-5-2013                      | 10,100.00            | ,                 |                    |
|                                    |                                                      |                           |                                   |                      |                        |                               |                      |                   |                    |
|                                    |                                                      |                           |                                   |                      |                        |                               |                      |                   |                    |
|                                    |                                                      |                           |                                   |                      |                        |                               |                      |                   |                    |
|                                    |                                                      |                           |                                   |                      |                        |                               |                      |                   |                    |
|                                    |                                                      |                           |                                   |                      |                        |                               |                      |                   |                    |
|                                    |                                                      |                           |                                   |                      |                        |                               |                      |                   |                    |
|                                    |                                                      |                           |                                   |                      |                        |                               |                      |                   |                    |
|                                    |                                                      |                           |                                   |                      |                        |                               |                      |                   |                    |
|                                    |                                                      |                           |                                   |                      |                        |                               |                      |                   |                    |
|                                    |                                                      |                           |                                   |                      |                        |                               |                      |                   |                    |
|                                    |                                                      |                           |                                   |                      |                        |                               |                      |                   |                    |
|                                    |                                                      |                           |                                   |                      |                        |                               |                      |                   |                    |
|                                    |                                                      |                           |                                   |                      |                        |                               |                      |                   |                    |
|                                    |                                                      |                           |                                   | Bala                 | nce as per Com         | oany Books :                  | 29,58,380.25         | 00 100 00         | Edd. E             |
|                                    |                                                      |                           |                                   | An                   | Balance as             | ieu in Bank :<br>s per Bank : | 18,97,350.00         | 20,100.00         | F11: Features      |
| 0: Quit                            | D: Del                                               | ete Unlinked D: Dekte ALL | lainked                           |                      |                        |                               | Enter: Alt           | er Enter: Disolav | F12: Configur      |
| ✓(18/18)                           | Tally Messag                                         | es                        |                                   | <b>^</b>             |                        |                               |                      | Ctrl + N          | F12: Range         |
| Tally MAIN> Ga                     | teway of Tally> Ba                                   | alance Sheet> Gro         | oup Summary> Group Sum            | mary> Ledger Monthly | Summary> Ledger        | (c) Tally Solutions           | ; Pvt. Ltd., 1988-20 | Thu, 9 May, 2013  | 12:01:29           |
| 🛃 start                            | Tally, FRP 9                                         | w                         | APMC TALLY SCRN P                 |                      |                        |                               |                      | 2 4               | 0 🖬 12:01 PN       |

For Preparing Bank Reconciliation, Press F5 Key and enter the Actual clearance date of cheque (Bank Date). From that we can get the difference and detail of amount which is not reflected in Bank account for current period.

#### **PRINTING OPTION :-**

| 📜 Tally. ERP                                                                     | 9               |                                                         |                                          |                                 |                          |                                       |                                                                       |                         |                                  |                   |
|----------------------------------------------------------------------------------|-----------------|---------------------------------------------------------|------------------------------------------|---------------------------------|--------------------------|---------------------------------------|-----------------------------------------------------------------------|-------------------------|----------------------------------|-------------------|
| P: Print                                                                         | E: Export       | M: E-Mail                                               | 0: Upload                                | Shop                            | <u>)</u> : Language      | K: Keyboard                           | K: Control Centre                                                     | H: Support Centre       | H: Help                          |                   |
| Print Repor                                                                      | rt              |                                                         |                                          | APM                             | С                        |                                       |                                                                       |                         | Ctrl + M 🗙                       |                   |
| Ledger: DCC                                                                      |                 |                                                         |                                          |                                 |                          |                                       |                                                                       | 1-Apr-2013 to           | 30-Apr-2013                      |                   |
| Date                                                                             |                 |                                                         |                                          |                                 |                          |                                       |                                                                       |                         | Credit                           |                   |
| 1-4-2013 Mark<br>8-4-2013 Mark<br>15-4-2013 Mark                                 |                 |                                                         |                                          |                                 |                          |                                       |                                                                       |                         |                                  |                   |
|                                                                                  |                 |                                                         |                                          | Printi                          | ng                       |                                       |                                                                       | 50,025.00               |                                  |                   |
|                                                                                  |                 | Printer                                                 | : Auto HP LaserJe                        | t 1022 on PC08 (Ne05:           | Paper Ty                 | pe:                                   | Le                                                                    | tter 50,530.25          |                                  |                   |
| 28-4-2013 Cas<br>28-4-2013 Cas<br>28-4-2013 Cas<br>28-4-2013 BA<br>28-4-2013 Hou |                 | No. of Copies<br>Print Language<br>Method<br>Page Range | : 1<br>: English<br>: Neat Mode<br>: All |                                 | Paper Si<br>Print Are    | ze:(8.50" x 10.96<br>a:(8.19" x 10.71 | Printing Dimensio<br>3") or (216 mm x 279 i<br>1") or (208 mm x 272 i | p0,425.00<br>mm)<br>mm) | 10,000.00<br>100.00<br>10.000.00 |                   |
|                                                                                  |                 |                                                         |                                          | Report T                        | itles                    |                                       |                                                                       | 10,100.00               |                                  |                   |
|                                                                                  |                 |                                                         |                                          | DCC B                           | ank                      |                                       |                                                                       |                         |                                  |                   |
|                                                                                  |                 |                                                         |                                          | Reconciliation                  | Statement                |                                       |                                                                       |                         |                                  |                   |
|                                                                                  |                 |                                                         |                                          | (with Print F<br>Without Compar | Preview)<br>ny Phone No. |                                       |                                                                       |                         |                                  |                   |
|                                                                                  |                 |                                                         |                                          |                                 | 10.04                    |                                       |                                                                       |                         |                                  |                   |
|                                                                                  |                 | 5                                                       | elect vouchers to<br>how Narrations a    | i show<br>Iso                   | : A<br>? N               | ll Vouchers<br>lo                     |                                                                       | -                       |                                  |                   |
|                                                                                  |                 | 9                                                       | how Remarks al:<br>how Reconciled        | so<br>Transactions also         | ? N<br>2 N               | lo<br>lo                              | Print ?                                                               |                         |                                  |                   |
|                                                                                  |                 | S                                                       | how Payment Fa                           | wouring/ Received               | From ? N                 | lo                                    | Yes or No                                                             |                         |                                  | L: Print Language |
|                                                                                  |                 |                                                         |                                          |                                 |                          |                                       |                                                                       |                         |                                  | T. Titling        |
|                                                                                  |                 |                                                         |                                          |                                 |                          |                                       |                                                                       |                         |                                  | C: Page Nos       |
|                                                                                  |                 |                                                         |                                          |                                 |                          |                                       |                                                                       |                         |                                  | Pre-Printed       |
|                                                                                  |                 |                                                         |                                          |                                 |                          |                                       |                                                                       |                         | 20,100.00                        | F: Print Format   |
|                                                                                  | [               | [                                                       |                                          |                                 | 1                        | Balance a                             | as per Bank :                                                         | 18,97,350.00            |                                  | C: Copies         |
| <u>0</u> : Quit<br>⊠(10,/10)                                                     | Tallu Maa       | 02800                                                   |                                          |                                 |                          |                                       |                                                                       |                         | Ctrl + N                         | Select Printer    |
| Tally MAIN> G                                                                    | ateway of Tally | > Balance Sheet>                                        | Group Summary>                           | Group Summary> L                | edger Monthly            | Summary> Ledge                        | er. (c) Tally Solutions                                               | Pvt. Ltd., 1988-20      | Thu, 9 May, 2013                 | 12:02:46          |
| 💾 start                                                                          | Tally.E         | RP 9                                                    |                                          | RN P                            |                          |                                       |                                                                       |                         | 2 2                              | Q 🗊 12:02 PM      |

For Print of any page press Alt+P key and select the required detail: (Please see the above Right side screen). E.g.

- For Print Preview Alt + I
- For Title Editing Alt + T
- For No.of copies Alt + C etc.

#### **BANK RECONCIALATION STATEMENTS :-**

| G  | ) T        | ally. ERP | 9                                   |                        |           |              |          |                      |                      |         |           |          |                    |                    |               |             |          |                  |               |        |            |
|----|------------|-----------|-------------------------------------|------------------------|-----------|--------------|----------|----------------------|----------------------|---------|-----------|----------|--------------------|--------------------|---------------|-------------|----------|------------------|---------------|--------|------------|
| Р  | : P        | rint      | E: Expo                             | rt                     | M: E-M    | Mail         | 0: U     | pload                | S: Sh                | ор      | G: L      | anguag   | e K:k              | Keyboard           | 4 I           | K: Contro   | l Centre | H: Support Cent  | re H: Help    |        |            |
| -  | -          | 1         | 2 3                                 | 4                      | 5         | 6            | 7        | 8                    | 9 10                 | 11      | 12        | 13       | 14                 | 15                 | 16            | - 17        | 18       | 19 20            |               | ^      |            |
|    | -1         | nituuluut | ահամահ                              | ուստի                  | munh      | սնահա        | ռահամ    | ահունո               | duutuul              | ատեսուն | անահ      | սեստիու  | amhaa              | mlimtu             | սհոս          | նահան       | mhiniti  | ահամահում        |               |        |            |
|    | - He       |           |                                     |                        |           |              |          |                      |                      |         |           |          |                    |                    |               |             |          |                  |               |        |            |
| 1  | ulu        |           |                                     |                        |           |              |          |                      | AF                   | РМС     |           |          |                    |                    |               |             |          |                  |               |        |            |
| 2  | Innt       |           |                                     |                        |           |              |          |                      | DCC                  | Ban     | k         |          |                    |                    |               |             |          |                  |               |        |            |
| ľ  | Tim.       |           |                                     |                        |           |              |          | Re                   | conciliat            | ion Sta | tement    |          |                    |                    |               |             |          |                  |               |        |            |
| 3  | 1          |           |                                     |                        |           |              |          |                      |                      |         |           |          |                    |                    |               |             |          |                  |               |        |            |
| Ň  | 1          |           |                                     |                        |           |              |          |                      |                      |         |           |          |                    |                    |               |             |          |                  |               |        |            |
| A  | The second |           |                                     |                        |           |              |          | 1-A                  | pr-2013 <sup>-</sup> | to 30-A | pr-2013   |          |                    |                    |               |             |          |                  |               |        |            |
| ľ  | E.         |           |                                     |                        |           |              |          |                      |                      |         |           |          |                    |                    |               |             |          | Page 1           |               |        |            |
| 5  | 1          | Date      | Particu                             | ars                    | Vch T     | Туре         | IT       | ransactio            | n Type Ir            | nstrume | ent No. I | nstrume  | ent Date           | Bank [             | Date          | [           | Debit    | Credit           |               | =      |            |
| ľ  | - H        | 28-4-2013 | Market Fee - Wh                     | neat - Sub             | Ma Rece   | eipt         | C        | heque/D[             | )                    |         |           | 28       | -4-2013            |                    |               | 1,00,05     | 0.00     |                  |               |        |            |
| 6  | 1          | 28-4-2013 | Market Fee - Po<br>Market Eeo, Doul | tata Sub<br>Courte Cut |           | elpt<br>sint | 0        | neque/DL<br>hoquo/DL | )<br>\               |         |           | 28       | -4-2013<br>-4-2013 |                    |               | 60,53       | 0.25     |                  |               |        |            |
| Ľ  | THE .      | 28-4-2013 | Cash at He                          | ad Offi                | ce Cont   | арс<br>та    | c        | heque/Di             | /                    |         |           | 20       | -4-2013            |                    |               | 0,30,42     | 5.00     | 10.000.00        |               |        |            |
| 7  | 1          | 28-4-2013 | BANK CH                             | ARGES                  | S Payr    | nent         | c        | heque                |                      |         |           | 28       | -4-2013            |                    |               |             |          | 100.00           |               |        |            |
| Ľ  | - H        | 28-4-2013 | House Rent - Ol                     | fficers & S            | tafi Payr | nent         | С        | heque                |                      |         |           | 28       | -4-2013            |                    |               |             |          | 10,000.00        |               |        |            |
| 0  | 1          | 28-4-2D13 | Cash at He                          | ad Offi                | ce Cont   | ra           | С        | ash                  | 6)<br>617            |         |           | 28       | -4-2013            | 2-5-2              | 013           | 10,00       | 0.00     |                  |               |        |            |
| Ļ  | -          | 28-4-2D13 | Market Fee - Bar                    | iana - Sub             | a Rece    | eipt         | C        | heque/D[             | ) 7                  | 8945    |           | 28       | -4-2013            | 2-5-2              | 013           | 10,10       | 0.00     |                  |               |        |            |
| 9  | -          |           |                                     |                        |           |              |          |                      |                      | E       | dalance   | as per   | Compar             | ny Book<br>Jin Don | s:2<br>⊾.4    | 9,58,38     | 0.25     | 20 100 00        |               |        |            |
| ×. | line.      |           |                                     |                        |           |              |          |                      |                      |         | Amour     | Balar    |                    | ar Ban             | к. 1<br>k • 1 | 9 47 37     | 5.25     | 20,100.00        |               |        |            |
| 10 | 1          |           |                                     |                        |           |              |          |                      |                      |         |           | Dalai    | ice as p           | oer Dan            |               | 5,41,51     | 5.00     |                  |               |        |            |
|    | - H        |           |                                     |                        |           |              |          |                      |                      |         |           |          |                    |                    |               |             |          |                  |               |        |            |
| 11 | 1          |           |                                     |                        |           |              |          |                      |                      |         |           |          |                    |                    |               |             |          |                  |               |        |            |
|    | - H        |           |                                     |                        |           |              |          |                      |                      |         |           |          |                    |                    |               |             |          |                  |               |        |            |
| 12 | -          |           |                                     |                        |           |              |          |                      |                      |         |           |          |                    |                    |               |             |          |                  |               |        |            |
|    | E.         |           |                                     |                        |           |              |          |                      |                      |         |           |          |                    |                    |               |             |          |                  |               |        |            |
| 13 | -          |           |                                     |                        |           |              |          |                      |                      |         |           |          |                    |                    |               |             |          |                  |               |        |            |
|    | 111        |           |                                     |                        |           |              |          |                      |                      |         |           |          |                    |                    |               |             |          |                  |               |        |            |
| 14 | -          |           |                                     |                        |           |              |          |                      |                      |         |           |          |                    |                    |               |             |          |                  |               |        |            |
|    | - H        |           |                                     |                        |           |              |          |                      |                      |         |           |          |                    |                    |               |             |          |                  |               |        |            |
| 15 | -          |           |                                     |                        |           |              |          |                      |                      |         |           |          |                    |                    |               |             |          |                  |               |        |            |
| L  | 1          |           |                                     |                        |           |              |          |                      |                      |         |           |          |                    |                    |               |             |          |                  |               |        |            |
| 16 | 1          |           |                                     |                        |           |              |          |                      |                      |         |           |          |                    |                    |               |             |          |                  |               |        |            |
| Ľ  | Ter.       |           |                                     |                        |           |              |          |                      |                      |         |           |          |                    |                    |               |             |          |                  |               | ¥      |            |
| Ta | ally M     | MAIN> Ga  | ateway of Ta                        | ally> B                | alance Sl | heet>        | Group Su | ummary>              | Group Su             | ummary  | > Ledge   | er Month | ly Summa           | ry> Leo            | lger.         | (c) Tally S | olutions | Pvt. Ltd., 1988- | 20 Thu, 9 May | , 2013 | 12:14:10   |
|    |            | start     |                                     |                        |           | 1            | OT ADM   | C TALLY S            | DM D                 | 1       |           |          |                    |                    |               |             |          |                  | 5             | 8      | 0 12:14 DM |
| 4  |            | start     |                                     | WERP 9                 |           |              | M APM    | CHALLY SU            | RIVP                 |         |           |          |                    |                    |               |             |          |                  | 4             | ٠Ÿ     | 12:14 PM   |

Bank Reconciliation can be prepared on the basis of Bank date and Date on which entries are recorded in tally. With the help of this BRS can be obtained on Real Time basis.

## **TRAIL BALANCE :-**

## PATH- Gateway of Tally $\rightarrow$ Display $\rightarrow$ Trail Balance

| 関 Tally    | .ERP 9                                  |                       |                                    |                        |                               |                    |                                  |                            |                 |                |
|------------|-----------------------------------------|-----------------------|------------------------------------|------------------------|-------------------------------|--------------------|----------------------------------|----------------------------|-----------------|----------------|
| P: Print   | E: Export                               | M: E-Mail             | 0: Upload                          | <u>§</u> : Shop        | <u>G</u> : Language           | K: Keyboard        | K: Control Centre                | H: Support Centre H:       | : Help          | F1: Select Cmp |
| Gatew      | ay of Tally                             |                       |                                    |                        |                               |                    |                                  |                            | Ctrl + M 🗙      | F1: Shut Cmp   |
|            | Current Period<br>1.4-2013 to 31-3-2014 | 4                     | Current Da<br>Sunday, 28 Ar        | ate<br>or. 2013        |                               |                    |                                  |                            |                 |                |
| r          | Tint .                                  |                       |                                    |                        |                               |                    |                                  |                            |                 | F2: Date       |
|            |                                         | or selected Co        | mpanues                            |                        |                               |                    |                                  |                            |                 |                |
| Name d     | of Company                              |                       | Da                                 | te of Last Entry       |                               | (                  | Gateway of Tally<br>Display Menu |                            |                 | F3: Company    |
| APMC       |                                         |                       |                                    | 28-Apr-2013            |                               |                    |                                  |                            |                 | F3: Cmp Info   |
|            |                                         |                       |                                    |                        |                               | Tria               | al Balance                       |                            |                 |                |
|            |                                         |                       |                                    |                        |                               | Da                 | y Book                           |                            |                 | F4: Connect    |
|            |                                         |                       |                                    |                        |                               | Acc<br>Sta         | count Books<br>Itements of Acco  | ounts                      |                 | F4: Disconnect |
|            |                                         |                       |                                    |                        |                               |                    |                                  |                            |                 |                |
|            |                                         |                       |                                    |                        |                               | 60                 | ob/Eurodo Elow                   |                            |                 |                |
|            |                                         |                       |                                    |                        |                               | Re                 | ceipts and Payr                  | ients                      |                 |                |
|            |                                         |                       |                                    |                        |                               | List               | t of Accounts                    |                            |                 |                |
|            |                                         |                       |                                    |                        |                               | EX                 | ception Reports                  |                            |                 |                |
|            |                                         |                       |                                    |                        |                               | Qu                 | it                               |                            |                 |                |
|            |                                         |                       |                                    |                        |                               |                    |                                  |                            |                 |                |
|            |                                         |                       |                                    |                        |                               |                    |                                  |                            |                 |                |
|            |                                         |                       |                                    |                        |                               |                    |                                  |                            |                 |                |
|            |                                         |                       |                                    |                        |                               |                    |                                  |                            |                 |                |
|            | Product                                 | Ve<br>Series A        | rsion<br>Latest                    | Lice<br>Serial Numbe   | ense<br>r 762684012           | Config<br>Stat 188 | uration<br>Install STAT 195      | Calculator                 | Ctrl + N 🗙      |                |
|            | Tally                                   | Release 4.5           | install Rol. 4.6<br>Tally Messages |                        |                               |                    |                                  |                            |                 |                |
| POW        | ER OF SIMPLICITY                        | Edition               | Auditor                            | Account ID bałba       | thia@gmail.com                | Proxy              | None                             |                            |                 | F11: Features  |
| Tally MAIN | > Gateway of Tally>                     | Users<br>Display Menu | Unlimited                          | Tally.NET subscription | valid till <i>30-Jun-2013</i> | ODBC Server        | on Port 9000                     | ><br>Pvt. Ltd., 1988-20 Fr | i, 10 May, 2013 | 12:09:08       |
| AL oto     |                                         |                       |                                    | TONID                  |                               |                    | per rany solutions               |                            | n ª 🖕           | 01 12:00 PM    |
| Sta        | Tally.ERP                               | 9                     | M APPIC TALLY SC                   | RN P                   |                               |                    |                                  |                            | - <b>u</b> - V  | 212:09 PM      |

## Summerise Groupwise Closing Trail Balance:-

| 📕 Tally.ERP 9                                                                                                    | )                 |                 |               |                 |                     |                    |                  |                        |                     |                           |
|----------------------------------------------------------------------------------------------------|-------------------|-----------------|---------------|-----------------|---------------------|--------------------|------------------|------------------------|---------------------|---------------------------|
| P: Print                                                                                                    | E: Export         | M: E-Mail       | 0: Upload     | <u>S</u> : Shop | <u>G</u> : Language | K: Keyboard        | K: Control Ce    | entre H: Support Cent  | re <u>H</u> : Help  | F1: Detailed              |
| Trial Balanc                                                                                                    | e                 |                 |               | ante S          | АРМС                |                    |                  |                        | Ctrl + M 🛛          | F2: Period                |
| Particu                                                                                                    | lare              |                 |               |                 |                     |                    |                  | APM<br>1-Apr-2013 to 1 | IC<br>78-Apr-2013   | F3: Company               |
| Tarret                                                                                                    | larə              |                 |               |                 |                     |                    |                  | Closing B              | alance              | F4: Group                 |
|                                                                                                    |                   |                 |               |                 |                     |                    |                  | Debit                  | Credit              | F5: Led-wise              |
|                                                                                                    |                   |                 |               |                 |                     |                    |                  |                        |                     | F6: Monthly               |
| Capital Acco                                                                                                    | int<br>litico     |                 |               |                 |                     |                    |                  |                        | 6,32,280.00         | F7: Vouchers              |
| Current Liabi                                                                                                    | s                 |                 |               |                 |                     |                    |                  | 38,64,490.25           | 1,010.23            |                           |
| Direct Incom                                                                                                    | s                 |                 |               |                 |                     |                    |                  |                        | 32,40,500.00        |                           |
| Indirect Expe                                                                                                    | nses              |                 |               |                 |                     |                    |                  | 10,100.00              |                     |                           |
|                                                                                                    |                   |                 |               |                 |                     |                    |                  |                        |                     |                           |
|                                                                                                    |                   |                 |               |                 |                     |                    |                  |                        |                     |                           |
|                                                                                                    |                   |                 |               |                 |                     |                    |                  |                        |                     |                           |
|                                                                                                    |                   |                 |               |                 |                     |                    |                  |                        |                     |                           |
|                                                                                                    |                   |                 |               |                 |                     |                    |                  |                        |                     | C: New Column             |
|                                                                                                    |                   |                 |               |                 |                     |                    |                  |                        |                     | A: Alter Column           |
|                                                                                                    |                   |                 |               |                 |                     |                    |                  |                        |                     | D: Del Column             |
|                                                                                                    |                   |                 |               |                 |                     |                    |                  |                        |                     | N: Auto Column            |
|                                                                                                    |                   |                 |               |                 |                     |                    |                  |                        |                     | <b>B:</b> Budget Variance |
|                                                                                                    |                   |                 |               |                 |                     |                    |                  |                        |                     |                           |
|                                                                                                    |                   |                 |               |                 |                     |                    |                  |                        |                     | F8: Other Rep             |
|                                                                                                    |                   |                 |               |                 |                     |                    |                  |                        |                     | F9: Inv Rep               |
|                                                                                                    |                   |                 |               |                 |                     |                    |                  |                        |                     | F10: Acc Rep              |
|                                                                                                    |                   |                 |               |                 |                     |                    |                  |                        |                     | F11: Features             |
| Creat T                                                                                                    | atal              |                 |               |                 |                     |                    |                  | 20 74 500 05           | 20 74 500 05        | F12: Configure            |
| Grand                                                                                                    |                   |                 |               |                 |                     | Damage Line Line   | Destaus Dave LUC | 38,74,590.25           | 38,74,590.25        | F12: Range                |
| <u>⊈</u> : Quit<br><u></u> <u></u> <u></u> <u></u> <u></u> <u></u> <u></u> <u></u> <u></u> <u></u> <u></u> <u></u> <u></u> | Tally Macoar      | 100             |               |                 | <u>×</u>            | . Remove Line U: R | testore cine Une | Restore All Space:     | Ctrl + N            | F12: Value                |
| Tally MAIN> Ga                                                                                                    | teway of Tally> [ | )isplay Menu> 1 | Frial Balance |                 |                     |                    | (c) Tally Solu   | tions Pvt. Ltd., 1988- | 20 Fri, 10 May, 201 | 3 12:10:01                |
| Ne start                                                                                                    | Tally FRP 9       |                 |               | CRN P           |                     |                    |                  |                        | 2 2 4               | 0 12:10 PM                |
| Juli                                                                                                    |                   |                 |               |                 |                     |                    |                  |                        |                     |                           |

## After Pressing Alt+F1 key, We will get the detailed trail Balance :-

| 📕 Tally.ERP               | 9                       |               |                   |                 |                     |                    |                |                             |                     |                           |
|---------------------------|-------------------------|---------------|-------------------|-----------------|---------------------|--------------------|----------------|-----------------------------|---------------------|---------------------------|
| P: Print                  | E: Export               | M: E-Mail     | <u>O</u> : Upload | <u>§</u> : Shop | <u>G</u> : Language | K: Keyboard        | K: Control     | Centre H: Support Centre    | e <u>H</u> : Help   | F1: Condensed             |
| Trial Balanc              | e .                     |               |                   | AI              | РМС                 |                    |                |                             | Ctrl + M 🗙          | F2: Period                |
| Partic                    | ilare                   |               |                   |                 |                     |                    |                | APM                         | C<br>8 Apr 2013     | F3: Company               |
| raitit                    | 11415                   |               |                   |                 |                     |                    | ŀ              | Closing Ba                  | lance               | F4: Group                 |
|                           |                         |               |                   |                 |                     |                    |                | Debit                       | Credit              | F5: Led-wise              |
|                           |                         |               |                   |                 |                     |                    |                |                             |                     | F6: Monthly               |
| Capital Acco              | unt                     |               |                   |                 |                     |                    |                |                             | 6,32,280.00         | F7: Vouchers              |
| FUNDS                     |                         |               |                   |                 |                     |                    |                |                             | 6,32,280.00         |                           |
| SUPERVISI                 | IlITIES<br>ON FEES PAYA | BLE           |                   |                 |                     |                    |                |                             | 1,810.25            |                           |
| Current Asse              | ts                      |               |                   |                 |                     |                    |                | 38,64,490.25                | 1,010.20            |                           |
| Opening Sto               | ick                     |               |                   |                 |                     |                    | -              |                             |                     |                           |
| Cash-in-han<br>Bank Accou | d<br>Inte               |               |                   |                 |                     |                    |                | 9,06,110.00<br>29,58,380,25 |                     |                           |
| Direct Incom              | 00                      |               |                   |                 |                     |                    |                | 20,00,000.20                | 32 40 500 00        |                           |
| MARKET FE                 | ES                      |               |                   |                 |                     |                    |                |                             | 32,40,500.00        |                           |
| Indirect Expe             | enses                   |               |                   |                 |                     |                    | _              | 10,100.00                   |                     |                           |
| ADMINISTR.                | ATIVE EXPENSE           | ES            |                   |                 |                     |                    |                | 100.00                      |                     | C: New Column             |
| SALARY &.                 | ALLUWANCE I             | JSIAFF        |                   |                 |                     |                    |                | 10,000.00                   |                     | A: Alter Column           |
|                           |                         |               |                   |                 |                     |                    |                |                             |                     | <u>D</u> : Del Column     |
|                           |                         |               |                   |                 |                     |                    |                |                             |                     | N: Auto Column            |
|                           |                         |               |                   |                 |                     |                    |                |                             |                     | <b>B:</b> Budget Variance |
|                           |                         |               |                   |                 |                     |                    |                |                             |                     |                           |
|                           |                         |               |                   |                 |                     |                    |                |                             |                     | F8: Other Rep             |
|                           |                         |               |                   |                 |                     |                    |                |                             |                     | F9: Inv Rep               |
|                           |                         |               |                   |                 |                     |                    |                |                             |                     | F10: Acc Rep              |
|                           |                         |               |                   |                 |                     |                    |                |                             |                     | E11: Fastures             |
|                           |                         |               |                   |                 |                     |                    |                |                             |                     | E12: Configuro            |
| Grand 1                   | otal                    |               |                   |                 |                     |                    |                | 38,74,590.25                | 38,74,590.25        | E12: Dongo                |
| <u>Q</u> : Quit           |                         |               |                   |                 | R                   | : Remove Line U: R | lestore Line 🛓 | : Restore All Space: S      | Select              | F12. Range                |
| <sup>™</sup> (18/18)      | Tally Messac            | ies           | THE               |                 | ^                   |                    | () = 1 =       | Lu prul com                 | Ctrl + N            |                           |
| Tally MAIN> Ga            | ateway of Tally> [      | Display Menú> | Irial Balance     |                 |                     |                    | (c) Tally S    | olutions Pvt. Ltd., 1988-2  | U  Thu, 9 May, 2013 | 12:32:40                  |
| 🛃 start                   | 🚺 Tally.ERP 9           |               | APMC TALLY SC     | RN P            |                     |                    |                |                             | 2 🕄 🔇               | Q 🥬 12:32 PM              |

By Pressing F12 ( Configuration), We can select Opening trail Balance Yes Option and can see the Opening Trail Balance also or Can see the transactions during the year also.

| 📕 Tally. ERP  | 9                |               |                                                                                     |                                                 |                                                         |                         |                    |                                                 |                                                    |          |
|---------------|------------------|---------------|-------------------------------------------------------------------------------------|-------------------------------------------------|---------------------------------------------------------|-------------------------|--------------------|-------------------------------------------------|----------------------------------------------------|----------|
| P: Print      | E: Export        | M: E-Mail     | 0: Upload                                                                           | <u>§</u> : Shop                                 | <u>G</u> : Language                                     | K: Keyboard             | K: Control Centre  | H: Support Centre                               | H: Help                                            |          |
| Partic        | unu              |               |                                                                                     |                                                 | АРМС                                                    |                         |                    | APMC<br>1-Apr-2013 to 28<br>Closing Ba<br>Debit | Ctrl + M X<br>3-Apr-2013<br>lance<br>Credit        |          |
|               |                  |               |                                                                                     |                                                 |                                                         |                         | _                  |                                                 | 6,32,280.00<br>6,32,280.00<br>1,810.25<br>1,810.25 |          |
|               |                  |               | Show Opening<br>Show transact<br>Nett trans                                         | <u>Conf</u><br>Balances<br>ions<br>actions only | figuration<br>? Yes<br>? Yes<br>? <u>No</u>             |                         |                    |                                                 | 32 40 500 00                                       |          |
|               |                  |               | Show Closing<br>Show Percent:<br>Appearance of<br>Scale Factor fi<br>Sorting Methor | Balances<br>ages<br>Names<br>or Values<br>d     | ? Mos<br>? No<br>: Nai<br>: Def<br>: Def<br>Earmat 2 Na | ne Only<br>pult<br>pult | -                  |                                                 | 32,40,500.00                                       |          |
|               |                  |               |                                                                                     |                                                 |                                                         |                         |                    |                                                 |                                                    |          |
| Grand ]       | fotal            |               |                                                                                     |                                                 |                                                         |                         | 38                 | 3,74,590.25                                     | 38,74,590.25                                       |          |
| (18/18)       | Tally Messa      | ides          |                                                                                     |                                                 | ^                                                       |                         |                    |                                                 | Ctrl + N                                           |          |
| ally MAIN> Ga | ateway of Tally> | Display Menu> | Trial Balance> Co                                                                   | nfiguration                                     |                                                         |                         | (c) Tally Solution | s Pvt. Ltd., 1988-20                            | J Fri, 10 May, 2013                                | 12:14:08 |

## Can see the opening as well as Closing Trail Balance with Transactions During the year as per below screen:

| 🚺 Tally. ERP               | 9                |               |                                   |                 |      |            |          |                         |                       |                    |                       | l             |               |
|----------------------------|------------------|---------------|-----------------------------------|-----------------|------|------------|----------|-------------------------|-----------------------|--------------------|-----------------------|---------------|---------------|
| P: Print                   | E: Export        | M: E-Mail     | <u>O</u> : Upload                 | <u>§</u> : Shop | G    | : Language | K: Ke    | yboard <b><u>K</u>:</b> | Control Cen           | tre H: Support Ce  | ntre H: Help          | <u>F1</u> : 0 | ondensed      |
| Trial Balanc               | ce               |               |                                   | AT              | APMO | C          |          |                         |                       |                    | Ctrl + M 🛛            | <b>F2:</b> F  | 'eriod        |
| Dentin                     |                  |               |                                   |                 |      |            |          | 1.0                     | APMC                  | 0 2012             |                       | <b>F3:</b> 0  | ompany        |
| Partic                     | ulars            |               |                                   |                 |      | Onenin     | 1        | 1-Apr-2L                | no to 28<br>Cansactio | Apr-2013<br>ns     | Closing               | <b>F4:</b> G  | Froup         |
|                            |                  |               |                                   |                 |      | Balanc     |          | Debit                   |                       | Credit             | Balance               | E5-1          | od.wieo       |
|                            |                  |               |                                   |                 |      |            |          |                         |                       |                    |                       | TC. )         | tauthlu       |
| Capital Acco               | unt              |               |                                   |                 |      | 6.32.280.  | 00 Cr    |                         |                       |                    | 6.32.280.00 C         | FO: IV        | ioniniy       |
| FUNDS                      |                  |               |                                   |                 |      | 6,32,280.  | 00 Cr    |                         |                       |                    | 6,32,280.00 Ci        | F1: V         | ouchers       |
| Current Liab               | ilities          |               |                                   |                 |      |            | _        |                         |                       | 1,810.25           | 1,810.25 Ci           |               |               |
| SUPERVISI                  | ON FEES PAY      | ABLE          |                                   |                 |      |            |          |                         |                       | 1,810.25           | 1,810.25 Ci           |               |               |
| Current Asse               | ts               |               |                                   |                 |      | 6,32,280.  | 00 Dr    | 32,62,31                | 0.25                  | 30,100.00          | 38,64,490.25 Di       |               |               |
| Opening Sto<br>Cash-in-han | Ч<br>)СК         |               |                                   |                 |      | 2 45 780   | 00 Dr    | 6 70 33                 | 0 00                  | 10 000 00          | 9.06.110.00 Di        |               |               |
| Bank Accou                 | ints             |               |                                   |                 |      | 3,86,500.  | 00 Dr    | 25,91,98                | 0.25                  | 20,100.00          | 29,58,380.25 Di       |               |               |
| Direct Incom               | es               |               |                                   |                 |      |            |          |                         |                       | 32.40.500.00       | 32.40.500.00 Ci       |               |               |
| MARKET FE                  | EES              |               |                                   |                 |      |            | -        |                         |                       | 32,40,500.00       | 32,40,500.00 Ci       | -<br>         |               |
| Indirect Expe              | enses            |               |                                   |                 |      |            | _        | 10,10                   | 0.00                  |                    | 10,100.00 Di          |               |               |
| ADMINISTR                  | ATIVE EXPENS     | ES            |                                   |                 |      |            |          | 10                      | 0.00                  |                    | 100.00 Di             | <u>C</u> : Ne | w Column      |
| SALARY & .                 | ALLOWANCE I      | USIAFF        |                                   |                 |      |            |          | 10,00                   | U.UU                  |                    | 10,000.00 Di          | A: Alt        | er Column     |
|                            |                  |               |                                   |                 |      |            |          |                         |                       |                    |                       | D: De         | el Column     |
|                            |                  |               |                                   |                 |      |            |          |                         |                       |                    |                       | N: Au         | to Column     |
|                            |                  |               |                                   |                 |      |            |          |                         |                       |                    |                       | R. Bu         | laot Variance |
|                            |                  |               |                                   |                 |      |            |          |                         |                       |                    |                       | <u>0.</u> 00  | iger Fallance |
|                            |                  |               |                                   |                 |      |            |          |                         |                       |                    |                       |               |               |
|                            |                  |               |                                   |                 |      |            |          |                         |                       |                    |                       | F8: C         | )ther Rep     |
|                            |                  |               |                                   |                 |      |            |          |                         |                       |                    |                       | F9: Ir        | iv Rep        |
|                            |                  |               |                                   |                 |      |            |          |                         |                       |                    |                       | F10:          | Acc Rep       |
|                            |                  |               |                                   |                 |      |            |          |                         |                       |                    |                       | F11:          | Features      |
|                            |                  |               |                                   |                 |      |            |          |                         |                       |                    |                       | F12:          | Configure     |
| Grand                      | otal             |               |                                   |                 |      |            |          | 32,72,41                | 0.25                  | 32,72,410.25       |                       | E12-          | Pango         |
| <u>Q</u> : Quit            |                  |               |                                   |                 |      | R          | : Remove | <b>Line</b> U: Restore  | Line U: Re            | estore All Space   | et Select             | T 12.         | Value         |
| <sup>™</sup> (18/18)       | Tally Messa      | aes           |                                   |                 | ^    |            |          |                         |                       |                    | Ctrl + N              | FIZ:          | value         |
| Tally MAIN> Ga             | ateway of Tally> | Display Menu> | <ul> <li>Trial Balance</li> </ul> |                 |      |            |          | (c)                     | Tally Solution        | ons Pvt. Ltd., 198 | 8-20 Fri, 10 May, 201 | 3 12:15       | :26 //        |
| 🛃 start                    | 📜 Tally.ERP      | 9             |                                   | SCRN P          |      |            |          |                         |                       |                    | 2 🕄 🔇                 | Q             | 12:15 PM      |
|                            |                  |               |                                   |                 |      |            |          |                         |                       |                    |                       |               |               |

## PROFIT & LOSS A/C IN TALLY :-

#### PATH- Gateway of Tally $\rightarrow$ Display $\rightarrow$ Profit & Loss A/c

| 📜 Tally. ERP     | 9                            |                  |                 |              |                      |                    |                      |                      |                  |                       |
|------------------|------------------------------|------------------|-----------------|--------------|----------------------|--------------------|----------------------|----------------------|------------------|-----------------------|
| P: Print         | E: Export                    | M: E-Mail        | 0: Upload       | Shop         | <u>G</u> : Language  | K: Keyboard        | K: Control Centre    | H: Support Centre    | H: Help          | F1: Condensed         |
| Profit & Los     | s A/c                        |                  |                 | AP           | МС                   |                    |                      |                      | Ctrl + M 🗙       | F2: Period            |
| Dantiau          |                              |                  | APN             | AC           | Dantiau              |                    |                      | APM                  | IC               | F3: Company           |
| Particu          | lars                         |                  | 1-Apr-2013 to   | 28-Apr-2013  | Particu              | lars               |                      | 1-Apr-2013 to .      | 28-Apr-2013      | F7: Valuation         |
|                  |                              |                  |                 |              |                      |                    |                      |                      |                  | S: Schedule VI        |
| Opening Sto      | ck                           |                  |                 |              | Sales Accoun         | its                |                      |                      |                  |                       |
| Purchase Ac      | counts                       |                  |                 |              | Direct Income        | s                  |                      | 00 40 500 00         | 32,40,500.00     |                       |
| Gross Profit of  | :/0                          |                  |                 | 32,40,500.00 |                      | EES                | -                    | 32,40,500.00         |                  |                       |
|                  |                              |                  | _               |              | Closing Stock        |                    |                      | _                    |                  |                       |
|                  |                              |                  | -               | 32,40,500.00 |                      |                    |                      | _                    | 32,40,500.00     |                       |
| Indirect Expe    | enses                        |                  |                 | 10,100.00    | Gross Profit b       | /f                 |                      |                      | 32,40,500.00     |                       |
| ADMINIST         | RATIVE EXPENS                | SES              | 100.00          |              | Indirect Incon       | nes                |                      |                      |                  |                       |
| INTEREST         | EE MEMBERS E<br>PAID TO BANK | S                |                 |              | INVESTME<br>MAIN MAD | INT INCOME         |                      |                      |                  |                       |
| OTHER E>         | PENSES                       | -                |                 |              | MAIN MAR             | ET - PROPERT       |                      |                      |                  |                       |
| SALARY 8         | ALLOWANCE T                  | O STAFF          | 10,000.00       |              | SUB MAR              | KET - OTHER IN     | NCOME                |                      |                  |                       |
| Nett Profit      |                              |                  |                 | 32,30,400.00 | SUB MARK             | ET - PROPERT       | Y INCOME             |                      |                  |                       |
|                  |                              |                  |                 |              |                      |                    |                      |                      |                  |                       |
|                  |                              |                  |                 |              |                      |                    |                      |                      |                  |                       |
|                  |                              |                  |                 |              |                      |                    |                      |                      |                  | C: New Column         |
|                  |                              |                  |                 |              |                      |                    |                      |                      |                  | A: Alter Column       |
|                  |                              |                  |                 |              |                      |                    |                      |                      |                  | <u>D</u> : Del Column |
|                  |                              |                  |                 |              |                      |                    |                      |                      |                  | N: Auto Column        |
|                  |                              |                  |                 |              |                      |                    |                      |                      |                  |                       |
|                  |                              |                  |                 |              |                      |                    |                      |                      |                  | F9: Iny Rep           |
|                  |                              |                  |                 |              |                      |                    |                      |                      |                  | E10: Acc Ren          |
|                  |                              |                  |                 |              |                      |                    |                      |                      |                  | E11: Fostures         |
|                  |                              |                  |                 |              |                      |                    |                      |                      |                  |                       |
| Total            |                              |                  |                 | 32,40,500.00 | Total                |                    |                      |                      | 32,40,500.00     | F12: Contigure        |
| <u>Q</u> : Quit  |                              |                  |                 |              | R                    | : Remove Line U: F | Restore Line U: Rest | ore All Space: Se    | lect             | F12: Range            |
| <u>⊸</u> (18/18) | Tally Messac                 | les              |                 |              | \<br>\               | -                  |                      |                      | Ctrl + N         | F12: Value            |
| Tally MAIN> Ga   | teway of Tally> P            | rofit & Loss A/c |                 |              |                      |                    | (c) Tally Solutions  | ; Pvt. Ltd., 1988-20 | Thu, 9 May, 2013 | 12:33:50 💋            |
| 👭 start          | Tally.ERP.9                  |                  | W APMC TALLY SC | :RN P        |                      |                    |                      |                      | 2 2 0            | Q 🗖 12:33 PM          |
| 0 0000           |                              |                  |                 |              |                      |                    |                      |                      |                  |                       |

## **BALANCE SHEET IN TALLY :-**

#### PATH- Gateway of Tally $\rightarrow$ Display $\rightarrow$ Balance Sheet

| 関 Tally          | y.ERP 9            |                         |              |                   |                 |                     |                        |                      |                      |                                                                                                    |                      |
|------------------|--------------------|-------------------------|--------------|-------------------|-----------------|---------------------|------------------------|----------------------|----------------------|----------------------------------------------------------------------------------------------------|----------------------|
| <u>P</u> : Print |                    | E: Export               | M: E-Mail    | <u>O</u> : Upload | <u>S</u> : Shop | <u>G</u> : Language | K: Keyboard            | K: Control Centre    | H: Support Centre    | <u>H</u> : Help                                                                                                 | F1: Condensed        |
| Balan            | ce She             | et                      |              |                   | AP              | MC                  |                        |                      |                      | Ctrl + M 🗙                                                                                                    | F2: Period           |
| Lie              | L : I : + I        |                         |              | APN               |                 | Acceto              |                        |                      | APM                  | C                                                                                                    | F3: Company          |
|                  |                    | e 5                     |              | dS dL 20-7        | хрг-2013        | Assets              |                        |                      | as at 20-A           | pi-2013                                                                                                    | F7: Valuation        |
|                  |                    |                         |              |                   |                 | 0                   |                        |                      |                      |                                                                                                    | S: Schedule VI       |
| Capita           | Accou              | nt                      |              | 6 00 000 00       | 6,32,280.00     | Fixed Assets        |                        |                      |                      |                                                                                                    |                      |
| Loane            | 105<br>/Liakilii   | w)                      | 10           | 0,32,280.00       |                 | DEAD STO            | )CK                    |                      |                      |                                                                                                    |                      |
| Curren           | t Liabil           | y/<br>ties              |              |                   | 1.810.25        | MAIN & SUB MA       | ARKET LAND & LAND D    | Devlopment.          |                      |                                                                                                    |                      |
| Prov             | isions/            |                         |              |                   | 1,010120        | Investments         |                        |                      |                      |                                                                                                    |                      |
| DEF              | POSITS             | RECEIVED :              |              |                   |                 | Current Asset       | s                      |                      |                      | 38,64,490.25                                                                                                    |                      |
| SUF              | 1ER LIA<br>PERVISI | BILLEY :<br>ON FEES PAY | ABLE         | 1.810.25          |                 | Loans & A           | оск<br>dvances (Asset) |                      |                      |                                                                                                    |                      |
| Profit &         | Loss A             | Vc                      |              |                   | 32,30,400.00    | Cash-in-ha          | nd                     |                      | 9,06,110.00          |                                                                                                    |                      |
| Ope              | ning Ba            | lance                   |              |                   |                 | Bank Acco           | unts                   | -                    | 29,58,380.25         |                                                                                                    |                      |
| Cun              | rent Per           | od                      |              | 32,30,400.00      |                 |                     |                        |                      |                      |                                                                                                    |                      |
|                  |                    |                         |              |                   |                 |                     |                        |                      |                      |                                                                                                    |                      |
|                  |                    |                         |              |                   |                 |                     |                        |                      |                      |                                                                                                    |                      |
|                  |                    |                         |              |                   |                 |                     |                        |                      |                      |                                                                                                    |                      |
|                  |                    |                         |              |                   |                 |                     |                        |                      |                      |                                                                                                    | C: New Column        |
|                  |                    |                         |              |                   |                 |                     |                        |                      |                      |                                                                                                    | A: Alter Column      |
|                  |                    |                         |              |                   |                 |                     |                        |                      |                      |                                                                                                    | D: Del Column        |
|                  |                    |                         |              |                   |                 |                     |                        |                      |                      |                                                                                                    | —<br>N: Auto Column  |
|                  |                    |                         |              |                   |                 |                     |                        |                      |                      |                                                                                                    |                      |
|                  |                    |                         |              |                   |                 |                     |                        |                      |                      |                                                                                                    | EQ: Inv Don          |
|                  |                    |                         |              |                   |                 |                     |                        |                      |                      |                                                                                                    | <b>10.</b> Acc. Dec. |
|                  |                    |                         |              |                   |                 |                     |                        |                      |                      |                                                                                                    | FIU: ACC Rep         |
|                  |                    |                         |              |                   |                 |                     |                        |                      |                      |                                                                                                    | F11: Features        |
| Tot              | al                 |                         |              |                   | 38,64,490.25    | Total               |                        |                      |                      | 38,64,490.25                                                                                                    | F12: Configure       |
| <u>0</u> : Quit  |                    |                         |              |                   |                 | R                   | t: Remove Line U: R    | Restore Line U: Rest | ore All Space: Se    | lect                                                                                                    | F12: Range           |
| <u>™(18</u>      | /18) 1             | ally Messac             | ies          |                   |                 | \                   |                        | =                    |                      | Ctrl + N                                                                                                    | F12: Value           |
| Tally MAI        | V> Gati            | eway of Tally> B        | alance Sheet |                   |                 |                     |                        | (c) Tally Solutions  | : Pvt. Ltd., 1988-20 | Thu, 9 May, 2013                                                                                                | 12:34:56             |
| 🛃 sta            | irt                | Tally.ERP 9             |              | W APMC TALLY SC   | RN P            |                     |                        |                      |                      | 2 🖞 🔇                                                                                                    | Q 🥬 12:34 PM         |
|                  |                    | 0.0                     |              |                   |                 |                     |                        |                      |                      | The second second second second second second second second second second second second second second second se |                      |

## SHORTCUT KEYS IN TALLY :-

| Windows     | Functionality                                      | Availability                                                          |
|-------------|----------------------------------------------------|-----------------------------------------------------------------------|
|             | To select a company                                | At all masters menu screen                                            |
| F1          | To select Accounts Button<br>and inventory Buttons | At the Accounting / Inventory vouchers creation and alteration screen |
| F2          | To change the menu period                          | To change the menu period                                             |
| F3          | To select the company                              | To change the menu period                                             |
| F4          | To select the Contra<br>voucher                    | At Accounting / Inventory Voucher creation and alteration screen      |
| F5          | To select the Payment voucher                      | At Accounting / Inventory Voucher creation and alteration screen      |
| F6          | To select the Receipt voucher                      | At Accounting / Inventory Voucher creation and alteration screen      |
| F7          | To select the Journal voucher                      | At Accounting / Inventory Voucher creation and alteration screen      |
| F8          | To select the Sales voucher                        | At Accounting / Inventory Voucher creation and alteration screen      |
| (CTRL+F8)   | To select the Credit Note voucher                  | At Accounting / Inventory Voucher creation and alteration screen      |
| F9          | To select the Purchase voucher                     | At Accounting / Inventory Voucher creation and alteration screen      |
| (CTRL + F9) | To select the Debit Note voucher                   | At Accounting / Inventory Voucher creation<br>and alteration screen   |
| F10         | To select the Reversing<br>Journal voucher         | At Accounting / Inventory Voucher creation<br>and alteration screen   |

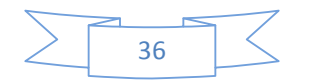

| F10     | To select the Memorandum voucher                                                                                                    | At Accounting / Inventory Voucher creation and alteration screen                                                                                                    |
|---------|----------------------------------------------------------------------------------------------------|----------------------------------------------------------------------------------------------------|
| F11     | To select the Functions and<br>Features screen                                                                                                    | At almost all screens in TALLY                                                                                                    |
| F12     | To select the Configure screen                                                                                                    | At almost all screens in TALLY                                                                                                    |
| ALT + 2 | To Duplicate a voucher                                                                                                    | At List of Vouchers – creates a voucher<br>similar to the one where you positioned the<br>cursor and used this key combination                                                                                                    |
| ALT + A | To Add a voucher                                                                                                    | At List of Vouchers – adds a voucher after<br>the one where you positioned the cursor and<br>used this key combination.                                                                                                    |
| ALT + C | To create a master at a<br>voucher screen (if it has not<br>been already assigned a<br>different function, as in<br>reports like Balance Sheet,<br>where it adds a new column<br>to the report) | At voucher entry and alteration screens, at a<br>field where you have to select a master from<br>a list. If the necessary account has not been<br>created already, use this key combination to<br>create the master without quitting from the<br>voucher screen. |
| ALT + D | To delete a voucher<br>To delete a master<br>(if it has not been already<br>assigned a different<br>function, as explained<br>above)                                                            | At Voucher and Master (Single) alteration<br>screens. Masters can be deleted subject to<br>conditions, as explained in the manual.                                                                                                    |
| ALT + C | To create a master at a<br>voucher screen (if it has not<br>been already assigned a<br>different function, as in<br>reports like Balance Sheet,<br>where it adds a new column<br>to the report) | At voucher entry and alteration screens, at a<br>field where you have to select a master from<br>a list. If the necessary account has not been<br>created already, use this key combination to<br>create the master without quitting from the<br>voucher screen. |

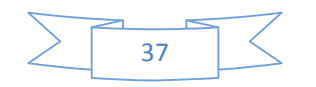

| ALT + D  | To delete a voucher<br>To delete a master<br>(if it has not been already<br>assigned a different<br>function, as explained<br>above) | At Voucher and Master (Single) alteration<br>screens. Masters can be deleted subject to<br>conditions, as explained in the manual. |
|----------|----------------------------------------------------------------------------------------------------|----------------------------------------------------------------------------------------------------|
| ALT + E  | To export the report in<br>ASCII, SDF, HTML OR XML<br>format                                                                         | At all reports screens in TALLY                                                                                                    |
| ALT + I  | To insert a voucher                                                                                                    | At List of Vouchers – inserts a voucher before<br>the one where you positioned the cursor and<br>used this key combination.        |
| ALT + R  | To remove a line in a report                                                                                                    | At all reports screens in TALLY                                                                                                    |
| ALT + S  | To bring back a line you<br>removed using ALT + R                                                                                    | At all reports screens in TALLY                                                                                                    |
| ALT + X  | To cancel a voucher in Day<br>Book/List of Vouchers                                                                                  | At all voucher screens in TALLY                                                                                                    |
| CTRL + A | To accept a form – wherever<br>you use this key<br>combination, that screen or<br>report gets accepted as it is.                     | At almost all screens in TALLY, except where<br>a specific detail has to be given before<br>accepting.                             |

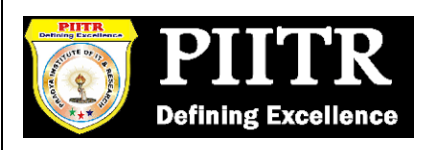

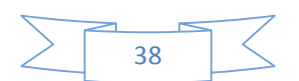